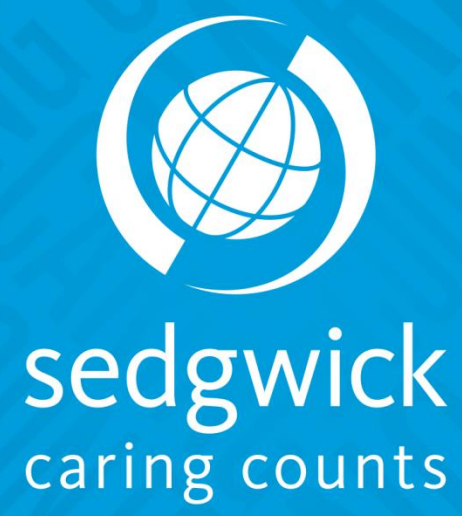

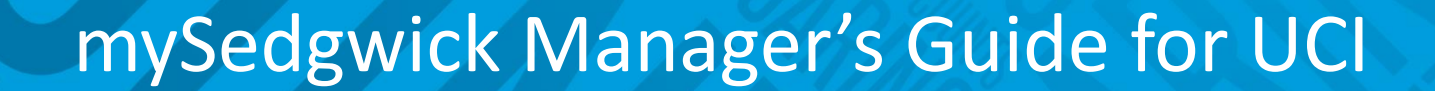

UCI HR People Services Empower People Success

- Introductions
- Review of What's Has Changed?/What's Not Changing.

### mySedgwick System

- Differences between Manager view and the Employee view
- Sedgwick Communications
  - Frequent Claims Communications

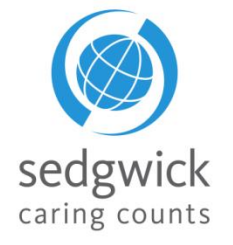

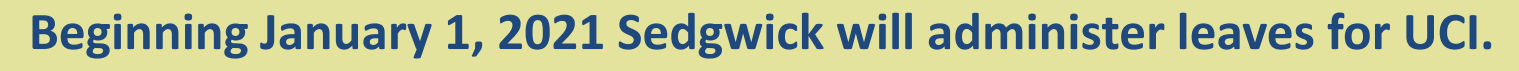

The leave services will include:

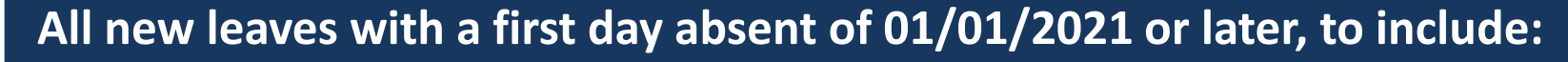

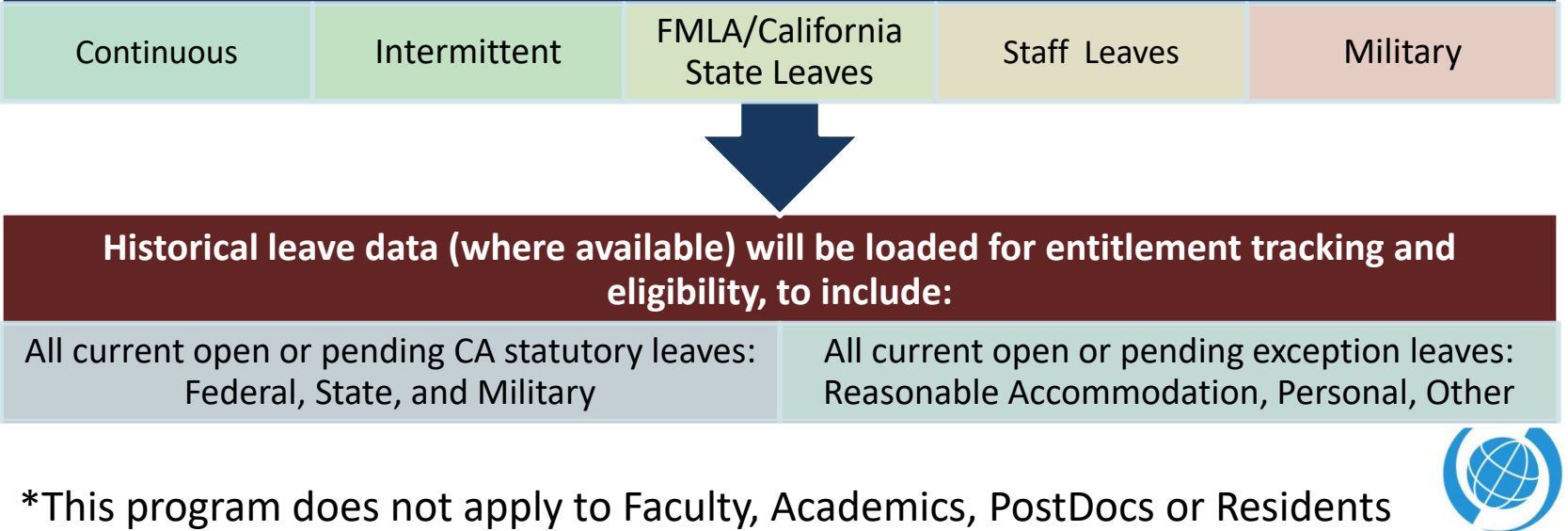

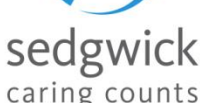

- Short Term Disability Administration will remain the same. Lincoln Financial Group will continue to manage UCI's Short Term Disability process.
  - Sedgwick will coordinate with Lincoln Financial Group when necessary
- Long Term Disability Administration will remain the same. Lincoln Financial Group will continue to manage UCI's Long Term Disability process.
- Workers' Compensation Administration is currently with and will remain with Sedgwick
  - Sedgwick will coordinate the FMLA component of Worker's Compensation cases
- Entry and Approval of Time continues to be administered locally (i.e TRS, API)
- Entry of Extended Absences in UCPath continues to be handled locally

\*This program does not apply to Faculty, Academics, PostDocs or Residents

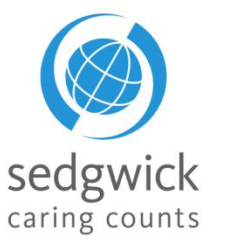

## What Is mySedgwick

mySedgwick® portal allows Employees, Managers, and Human Resource personal to:

- search for claims
- report new claims and intermittent leaves 24/7
- review current leave status
- confirm return to work

mySedgwick can be accessed by:

- <u>http://hr.uci.edu/sedgwick</u>
- Avoid clicking on the link and then saving to favorites, this has resulted in errors
  - If your experiencing issues confirm the link that is saved, if you have <u>www.sedgwick.com</u> this is the cause of your error messages

Users can go to mySedgwick.com and login anytime using their smartphone, tablet, laptop or webbased device.

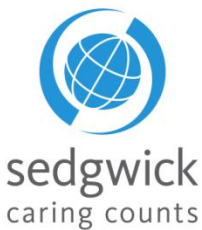

Signing on to mySedgwick through Single Sign On (SSO): <u>http://hr.uci.edu/sedgwick</u>

| Logi                             | n with your UCInetID                                                     |
|----------------------------------|--------------------------------------------------------------------------|
|                                  |                                                                          |
|                                  |                                                                          |
| Password<br>Forgot your password | rd?                                                                      |
|                                  | Login                                                                    |
| Activ                            | vate my UCInetID • Need help logging in?                                 |
| Activ                            | vate my UCInetID • Need help logging in?<br>View recent account activity |

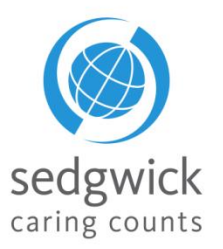

## Manager Dashboard-Header

| UCI <sup>®</sup> Huma | in Resou          | rces     | myse         | dgwic           | k            | The menu, some refer to this as the<br>"Hamburger"<br>• Select to take you to sections and                                   |
|-----------------------|-------------------|----------|--------------|-----------------|--------------|----------------------------------------------------------------------------------------------------|
| Filter by Manager     | lect Dashboard    | - Pref   | ferences     | Logout          |              | actions quickly <ul> <li>Report your employee's new claim/intermittent absence or your new claim</li> </ul> Select Dashboard |
|                       |                   |          |              | 🗖 Include Indir | ort Reporte  | Allows you to change your view<br>between your Manager<br>Dashboard or the Employee<br>Dashboard                             |
|                       |                   |          |              |                 | eet Neports  | Allows for you to Change Password                                                                                            |
|                       |                   |          |              |                 |              | The Employee's view would allow to                                                                                           |
| New Claims            |                   |          |              |                 | (i)          | change "Notification Preferences"<br>Allows the claimant to opt into<br>text and email                                       |
| NAME                  | CLAIM             | LAST DAY | FIRST DAY OF | HOURS           | CONFIRMATION | communications (Claimant                                                                                                    |
|                       | TYPE              | WORKED   | ABSENCE      | WORKED          |              | oniy)                                                                                                    |
|                       |                   |          |              |                 |              | Log you out of mySedgwick                                                                                                    |
| The control of        | Continuous<br>LOA |          | 09/01/2018   | .00             |              |                                                                                                    |
|                       |                   |          |              |                 |              | sedgwick                                                                                                    |
|                       |                   |          |              |                 |              | 0                                                                                                    |

caring counts

## Manager Dashboard – Header Bar

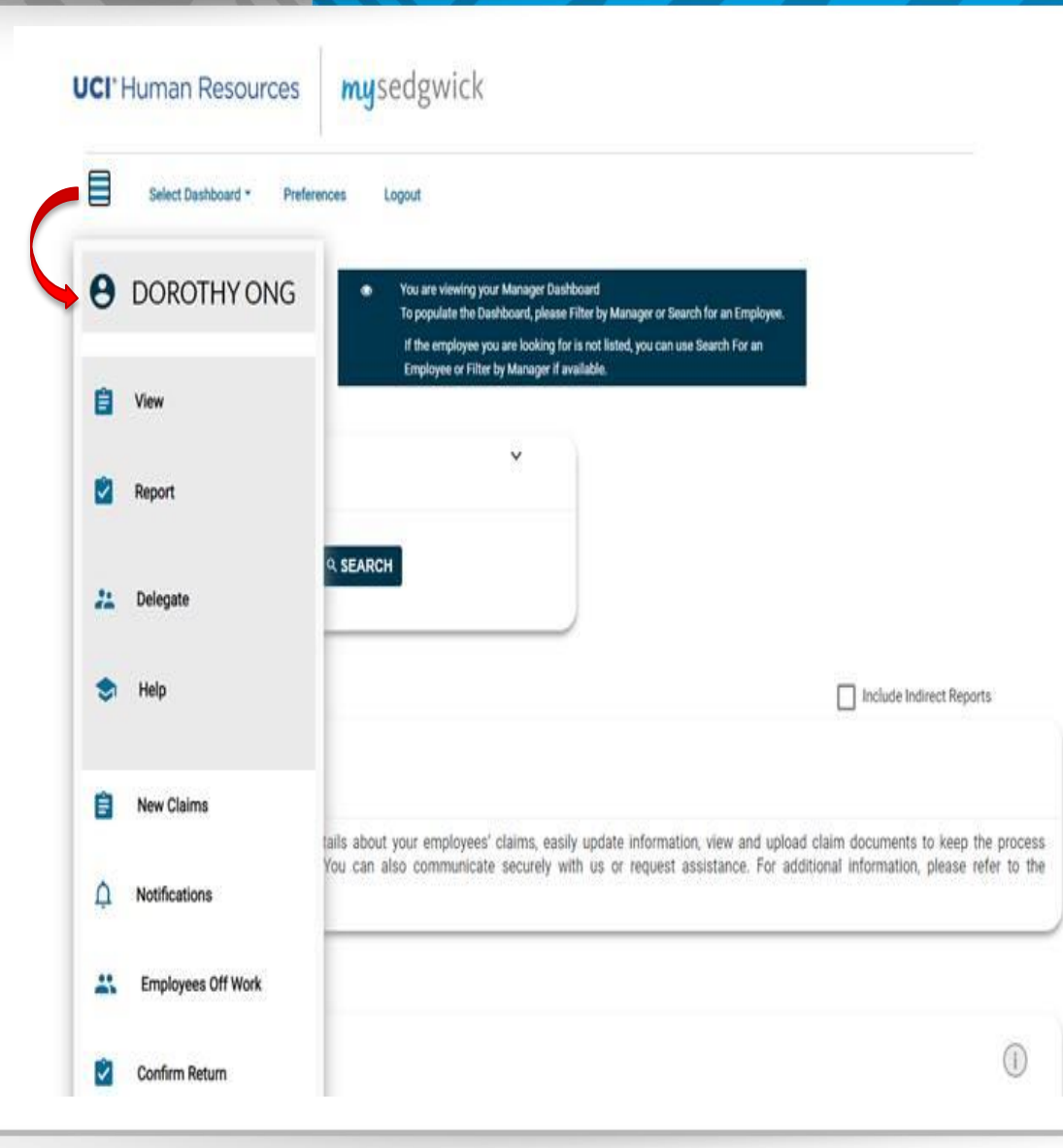

Clicking on the Hamburger will allow you to navigate quickly to various information modules

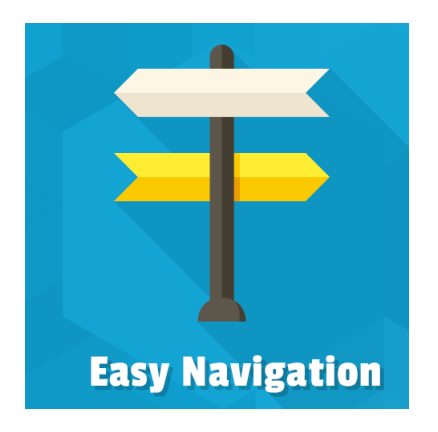

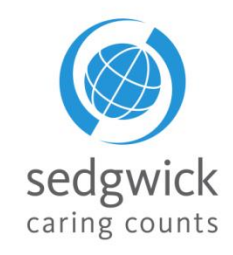

© 2016 Sedgwick Claims Management Services, Inc. - Do not disclose or distribute

## **Selecting A Dashboard View**

## **UCI**<sup>®</sup> Human Resources

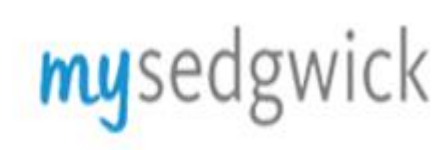

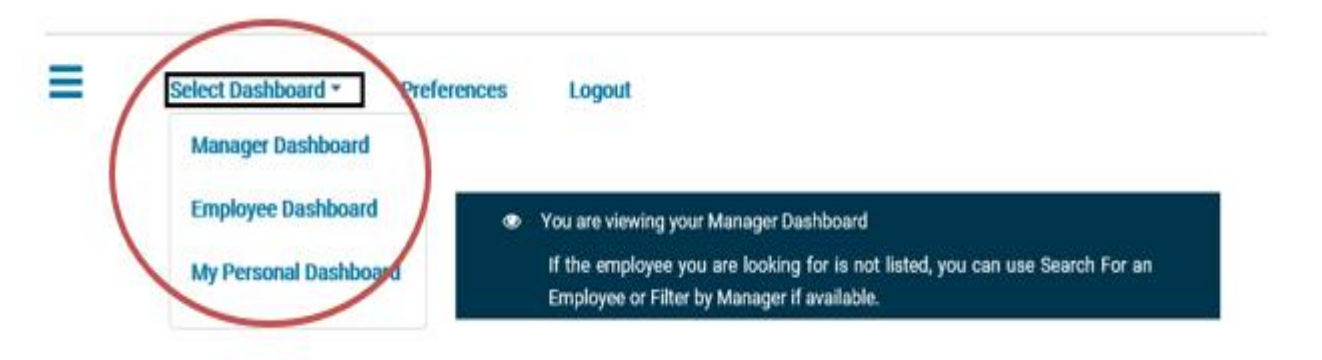

### Select Dashboard

### Manager Dashboard:

• Allows manager to see all direct and indirect\* reports \*to view indirect reports click "Include Indirect Reports' in lower right hand corner Employee Dashboard:

• Allows manager to view employee's dashboard as the employee would see the dashboard

My Personal Dashboard

•Allows manager to see his/her own dashboard

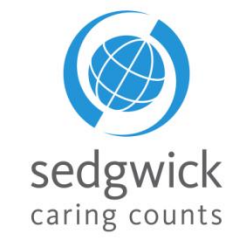

### **Manager Dashboard-Preferences**

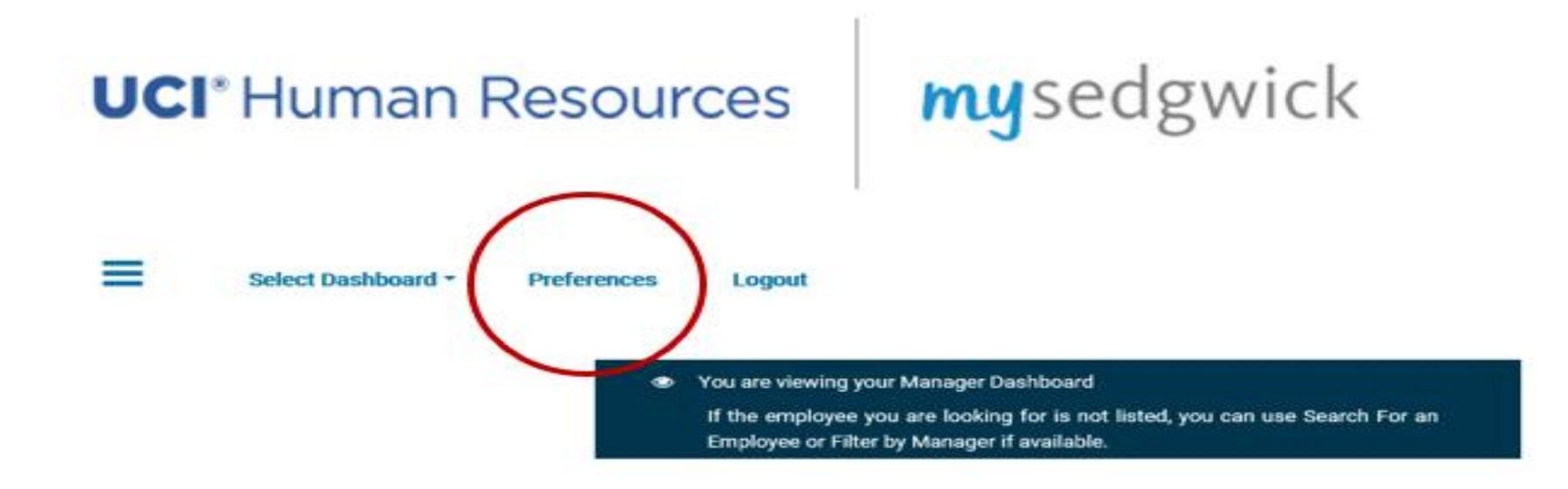

### Preferences

- Allows you to:
- Change password
- Change Security Questions
- Change Notification Preferences
- Change Authentication Preferences

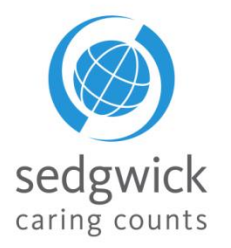

**Change Notification Preferences** 

### **Notification Preferences**

We would like to send you electronic status updates regarding your claim, payments and receipt of substantiating documentation so that you will have this information as quickly as it is available.

Would you like to receive these notifications?

Yes O No
 No
 No
 No
 No
 No
 No
 No
 No
 No
 No
 No
 No
 No
 No
 No
 No
 No
 No
 No
 No
 No
 No
 No
 No
 No
 No
 No
 No
 No
 No
 No
 No
 No
 No
 No
 No
 No
 No
 No
 No
 No
 No
 No
 No
 No
 No
 No
 No
 No
 No
 No
 No
 No
 No
 No
 No
 No
 No
 No
 No
 No
 No
 No
 No
 No
 No
 No
 No
 No
 No
 No
 No
 No
 No
 No
 No
 No
 No
 No
 No
 No
 No
 No
 No
 No
 No
 No
 No
 No
 No
 No
 No
 No
 No
 No
 No
 No
 No
 No
 No
 No
 No
 No
 No
 No
 No
 No
 No
 No
 No
 No
 No
 No
 No
 No
 No
 No
 No
 No
 No
 No
 No
 No
 No
 No
 No
 No
 No
 No
 No
 No
 No
 No
 No
 No
 No
 No
 No
 No
 No
 No
 No
 No
 No
 No
 No
 No
 No
 No
 No
 No
 No
 No
 No
 No
 No
 No
 No
 No
 No
 No
 No
 No
 No
 No
 No
 No
 No
 No
 No
 No
 No
 No
 No
 No
 No
 No
 No
 No
 No
 No
 No
 No
 No
 No
 No
 No
 No
 No
 No
 No
 No
 No
 No
 No
 No
 No
 No
 No
 No
 No
 No
 No
 No
 No
 No
 No
 No
 No
 No
 No
 No
 No
 No
 No
 No
 No
 No
 No
 No
 No
 No
 No
 No
 No
 No
 No
 No
 No
 No
 No
 No
 No
 No
 No
 No
 No
 No
 No
 No
 No
 No
 No
 No
 No
 No
 No
 No
 No
 No
 No
 No
 No
 No
 No
 No
 No
 No
 No
 No
 No
 No
 No
 No
 No
 No
 No
 No
 No
 No
 No
 No
 No
 No
 No
 No
 No
 No
 No
 No
 No
 No
 No
 No
 No
 No
 No
 No
 No
 No

You may select multiple methods by which to receive these updates.

### Email

Email will allow us to securely send you documents electronically rather than through USPS mail.

### Text Message

Please enter your mobile number including area code. Standard text messaging rates will apply.

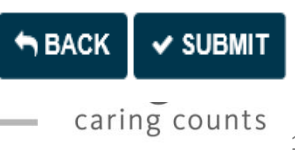

## Manager Dashboard-Changing Authentication Preferences

### Change Authentication Preferences

### Authentication Preferences

#### The email and cell number entered here will be used as part of the Two-Factor Authentication process. You may select multiple methods to receive these codes.

Email r\*\*\*\*\*\*\*n@sedgwick.com

Please enter the email address in which you would like to receive your Two-Factor Authentication Code.

Text Message \*\*\*-\*\*\*-0000

Please enter your mobile number including area code. Standard text Messaging rates will apply.

## **my**sedgwick

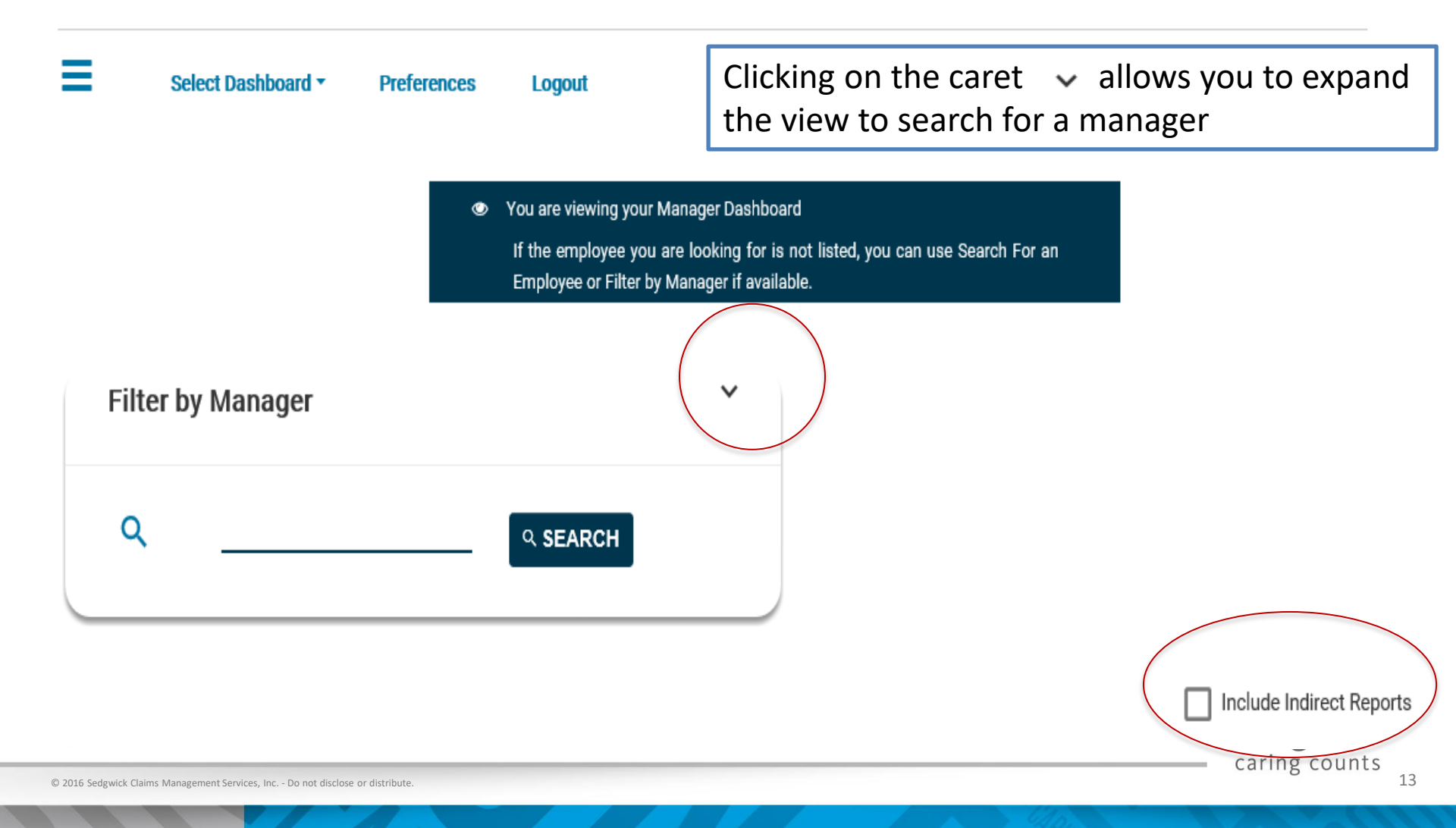

### Manager Dashboard - Filter By Manager

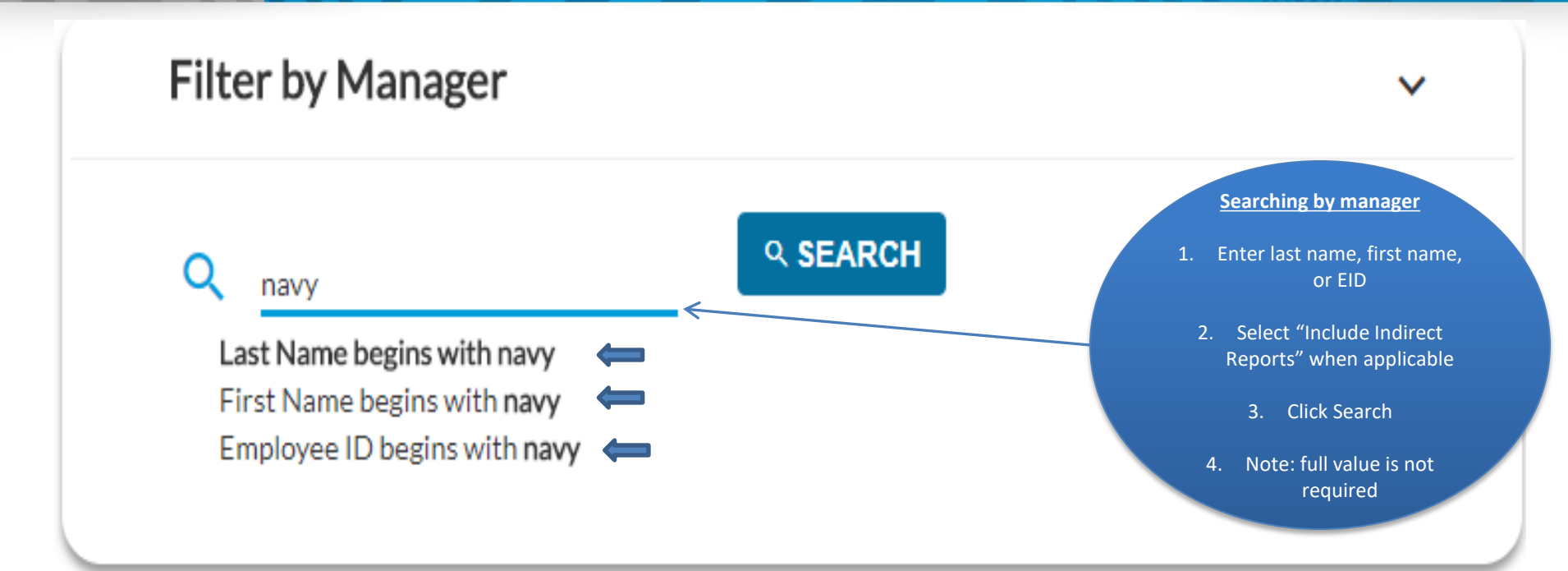

- Filtering by Manager will always default to your direct reports
- Click on Include Indirect Reports to see all employees you are directly and indirectly responsible for.

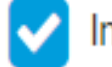

Include Indirect Reports

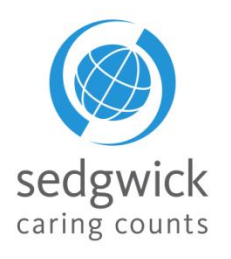

## Manager Dashboard-New Claims

| Ne       | w Claims                                            |                    |                                      |            |                             |                                          |                                     |                                                          | (i)                                | ×            |
|----------|-----------------------------------------------------|--------------------|--------------------------------------|------------|-----------------------------|------------------------------------------|-------------------------------------|----------------------------------------------------------|------------------------------------|--------------|
|          | NAME                                                | EMPLOYEE<br>ID     | CLAIM NUMBER                         | LAST DAY W | ORKED                       | FIRST DAY OF<br>Absence                  | :                                   | HOURS WORKED                                             | DATE<br>REPORTED<br>TO<br>SEDGWICK | CONFIRMATION |
|          | Black Blue                                          | 900091082          | ADA Accommodation<br>301897558630001 | 11/16/2020 | Ê                           | 11/19/2020                               | <b>#</b>                            |                                                          | 11/08/2020                         | 0            |
|          | Pink Black                                          | 900099915          | Intermittent<br>301895523620001      | 10/25/2020 | Ê                           | 10/26/2020                               | <b>#</b>                            |                                                          | 10/31/2020                         | 0            |
| >        | Silver Red                                          | 900094305          | Continuous LOA -<br>301791993440001  | 10/23/2020 | Ê                           | 10/24/2020                               | <b>#</b>                            |                                                          | 09/04/2020                         | 0            |
| >        | Lime Violet                                         | 900088324          | Intermittent<br>C005280900200001TC   |            |                             | 05/01/2020                               |                                     | 408.00                                                   |                                    | 0            |
|          | •                                                   | Report Em          | ployee's New Claim                   |            |                             |                                          |                                     |                                                          | P                                  | MORE 3       |
| Ma<br>da | anager can confirm or ed<br>y absent and hours work | lit an empl<br>æd. | oyees' last day worked, firs         | st i       | New<br>mana<br>filed<br>emp | Claim s<br>agers to<br>by thei<br>loyees | section<br>see<br>ir dire<br>in the | on allows<br>all new cla<br>ect and indi<br>e past 30 da | ims<br>irect<br>ays                | dgwick       |

## Manager Dashboard - New Claims

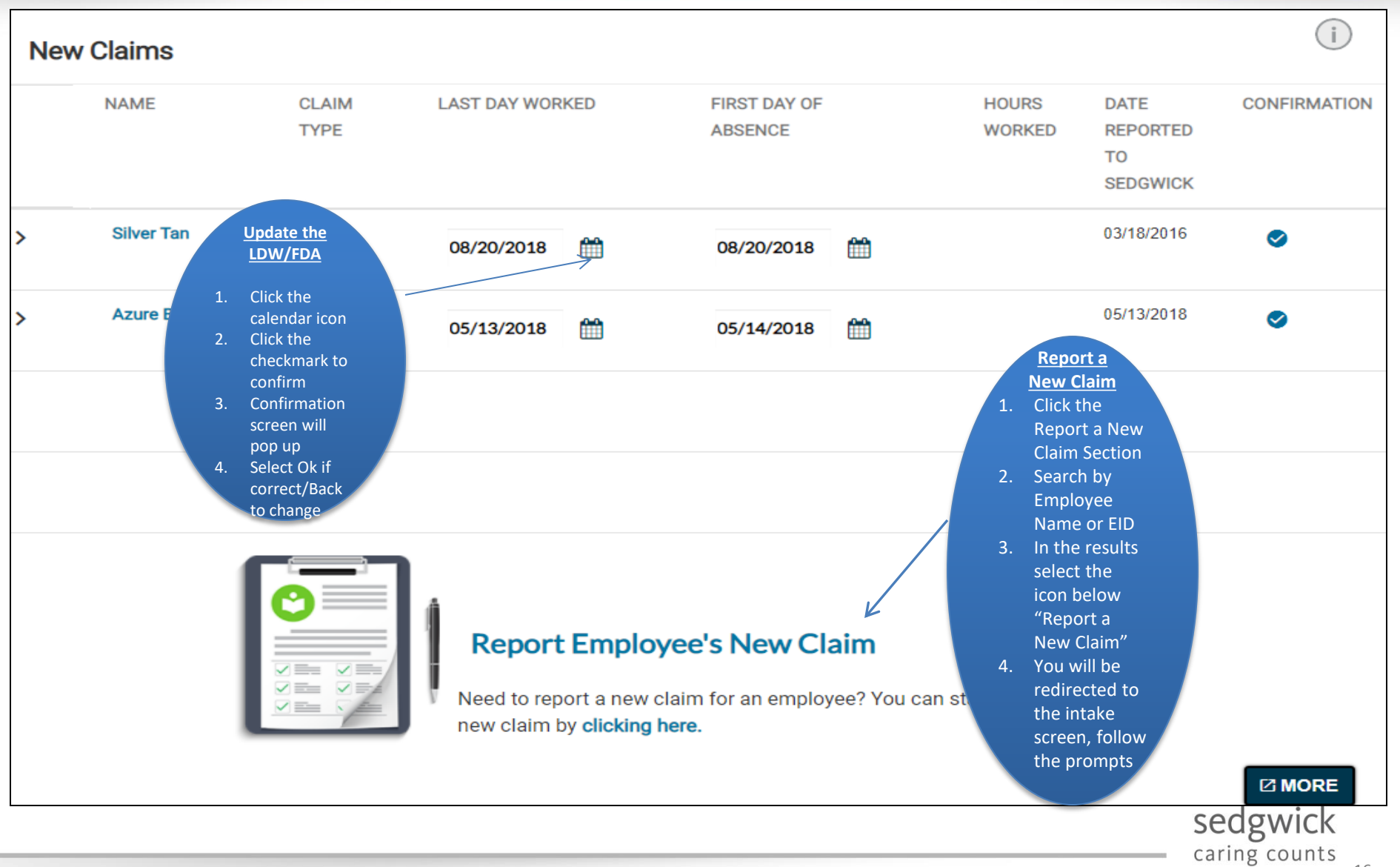

## Manager Dashboard-Change Notification

| Ne | w Claims     |               |                 |                         |                                                 |              |
|----|--------------|---------------|-----------------|-------------------------|-------------------------------------------------|--------------|
|    | NAME         | CLAIM<br>TYPE | LAST DAY WORKED | FIRST DAY OF<br>ABSENCE | HOURS DATE<br>WORKED REPORTED<br>TO<br>SEDGWICK | CONFIRMATION |
| >  | Silver Tan   | Click         | þ8/20/2018      | 08/20/2018 🛗            | 03/18/2016                                      | 0            |
| >  | Azure Bronze | on            | S M T W T       | F S 2018 🛗              | 06/24/2018                                      | 0            |
|    |              | date          | 1 2             | 3 4                     |                                                 |              |
|    |              |               | 5 6 7 8 9       | 10 11                   |                                                 |              |

|   | NAME | CLAIM                                                                                               | LAST D                               | DAY WORKED         | FIRST DAY OF        | HOURS | DATE | CONFIRM |
|---|------|----------------------------------------------------------------------------------------------------|--------------------------------------|--------------------|---------------------|-------|------|---------|
|   |      | Confirmation                                                                                        |                                      |                    |                     |       |      | ×       |
| > | Si   | You have changed the last<br>Please confirm:<br>I last day worked of 06/<br>First day of absence of | day worked from<br>20/2018           | 06/24/2018 to 06/2 | 20/2018.            |       |      |         |
|   |      | for Short Term Disability<br>Select Back to edit or OK t                                            | 30165436821000<br>o update claim inf | 1 for Azure Bronze | 3.                  |       |      |         |
|   |      |                                                                                                    |                                      |                    |                     | *     | васк | ок      |
|   |      |                                                                                                    |                                      | Report E           | mployee's New Claiı | n     |      |         |

Changing either the Last Day Worked or First Date of Absence will send notification to the examiner

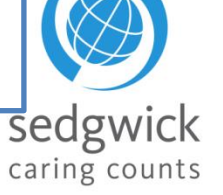

© 2016 Sedgwick Claims Management Services, Inc. - Do not disclose or distribute.

## Confirmation Check indicates confirmation is required. If confirmation is blank, confirmation has already been received thru another mode

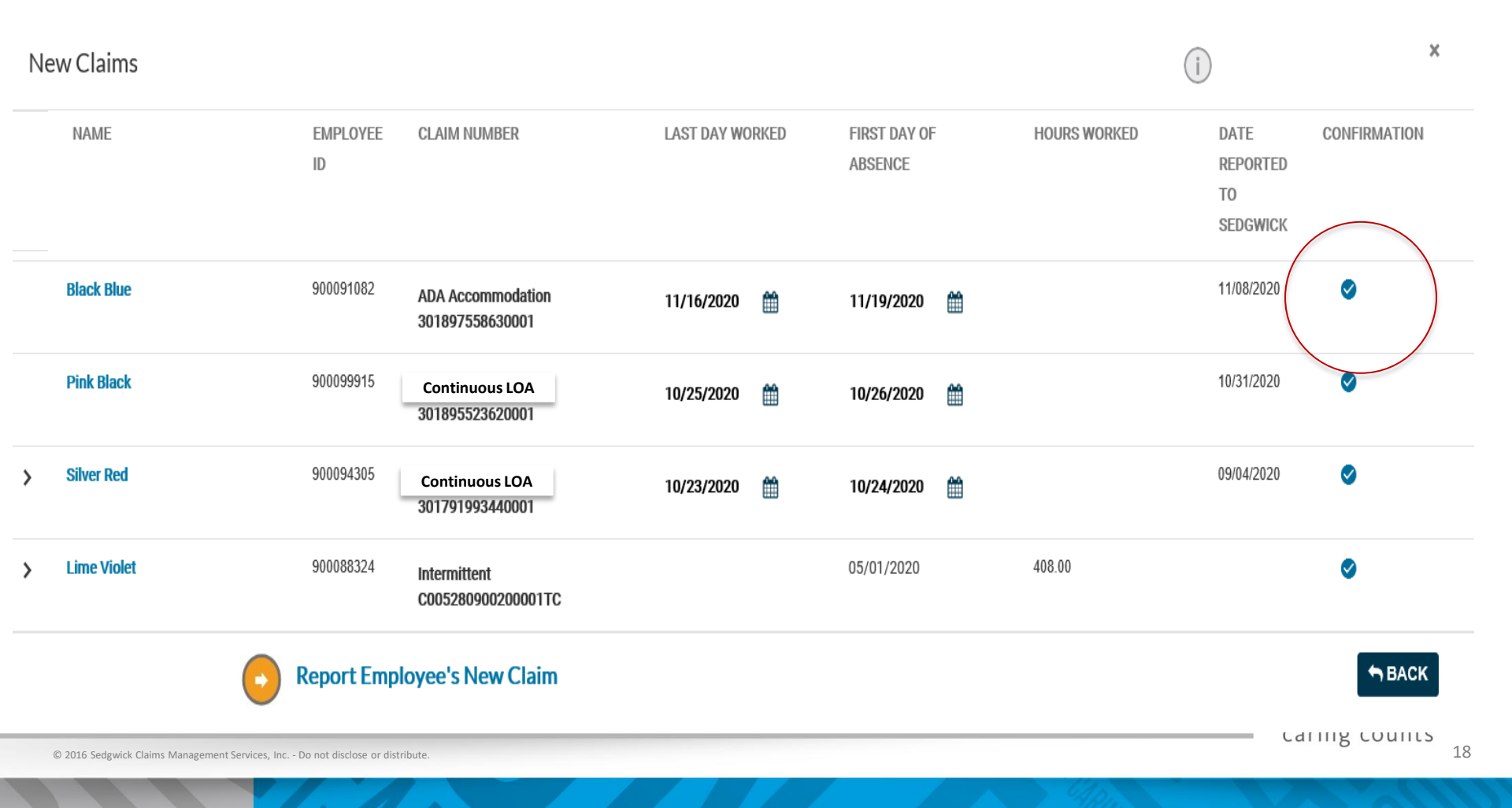

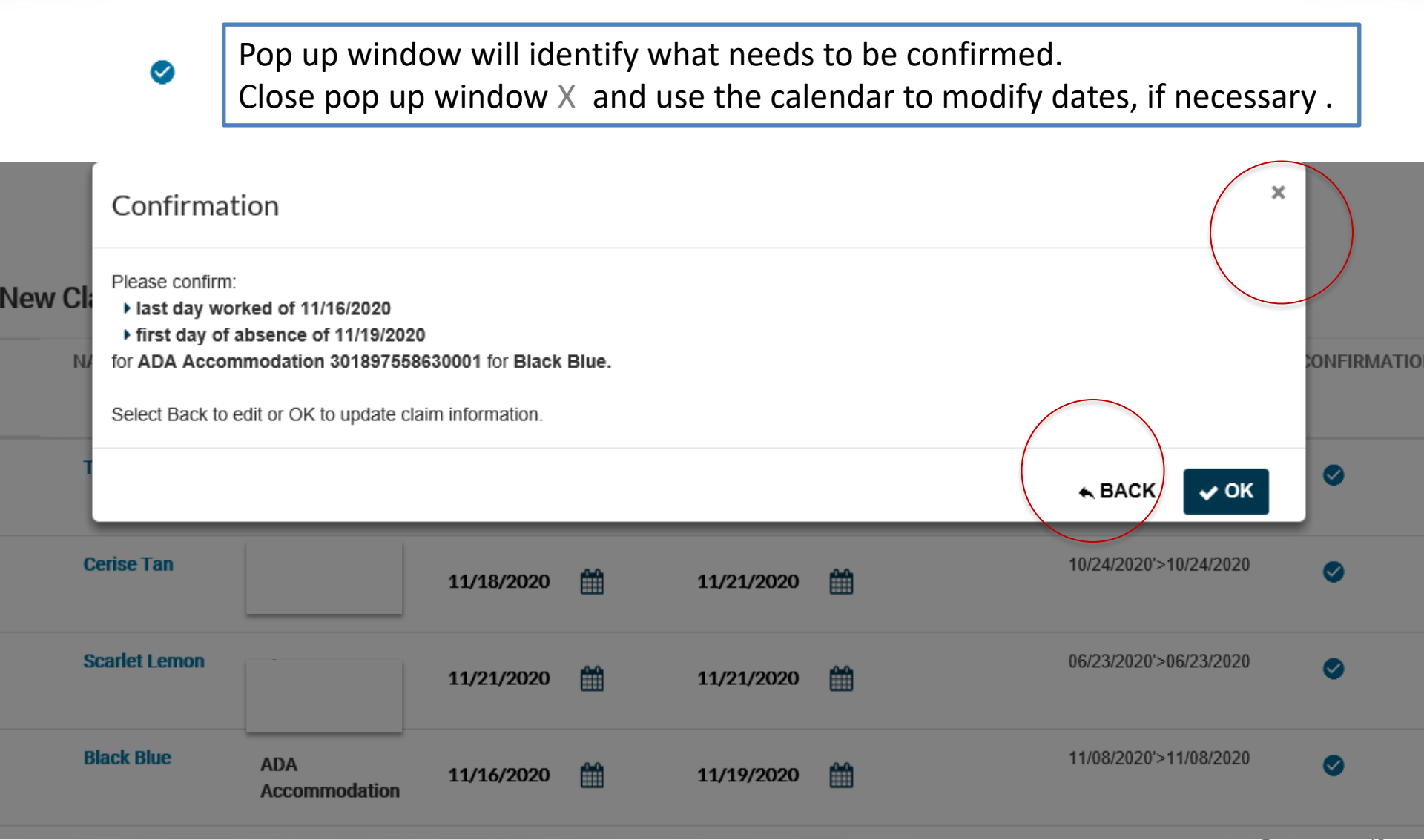

## Manager Dashboard-Expanded View

| New Claims    |                |                                      |                 |                         |              | D                                  | ×            |
|---------------|----------------|--------------------------------------|-----------------|-------------------------|--------------|------------------------------------|--------------|
| NAME          | employee<br>ID | CLAIM NUMBER                         | LAST DAY WORKED | FIRST DAY OF<br>ABSENCE | HOURS WORKED | DATE<br>REPORTED<br>TO<br>SEDGWICK | CONFIRMATION |
| Black Blue    | 900091082      | ADA Accommodation<br>301897558630001 | 11/16/2020      | 11/19/2020 🏥            |              | 11/08/2020                         | 0            |
| Pink Black    | 900099915      | Continuous LOA<br>301895523620001    | 10/25/2020      | 10/26/2020 🏥            |              | 10/31/2020                         | 0            |
| > Silver Red  | 900094305      | Continuous LOA<br>301791993440001    | 10/23/2020      | 10/24/2020 🏥            |              | 09/04/2020                         | 0            |
| > Lime Violet | 900088324      | Intermittent<br>C005280900200001TC   |                 | 05/01/2020              | 408.00       |                                    | 0            |

Report Employee's New Claim

Clicking on the Caret (>) to the left of the employee's name allows you to expand the view to see **all** leaves associated with that employee

SACK

sedgwick caring counts

© 2016 Sedgwick Claims Management Services, Inc. - Do not disclose or distribute.

## Manager Dashboard-Expended View

| Ne     | w Claims                            |                    |                                          |                             |                              |              | i                                  | ×            |
|--------|-------------------------------------|--------------------|------------------------------------------|-----------------------------|------------------------------|--------------|------------------------------------|--------------|
|        | NAME                                | EMPLOYEE<br>ID     | CLAIM NUMBER                             | LAST DAY WORKED             | FIRST DAY OF<br>Absence      | HOURS WORKED | DATE<br>REPORTED<br>TO<br>SEDGWICK | CONFIRMATION |
|        | Pink Black                          | 900099915          | ADA Accommodation<br>301895523620001     | 10/25/2020 🛗                | 10/26/2020 🛗                 |              | 10/31/2020                         | ⊘            |
| >      | Silver Red                          | 900094305          | Intermittent<br>301791993440001          | 10/23/2020 🛗                | 10/24/2020 🛗                 |              | 09/04/2020                         | •            |
| *      | Lime Violet                         | 900088324          | Intermittent<br>C005280900200001TC       |                             | 05/01/2020                   | 408.00       |                                    | •            |
|        |                                     |                    | Continuous LOA<br>C001220900200001TC     |                             | 12/30/2019                   | 1250.00      |                                    | 0            |
|        | •                                   | Report Emp         | loyee's New Claim                        |                             |                              |              |                                    | SACK         |
| C<br>e | licking on the Ca<br>xpand the view | aret (>)<br>to see | to the left of the<br>all leaves associa | e employee'<br>ated with th | 's name allov<br>at employee | vs you to    | sed                                | gwick        |

 $\ensuremath{\mathbb{C}}$  2016 Sedgwick Claims Management Services, Inc. - Do not disclose or distribute.

## **Manager Dashboard - Notifications**

- Notifications : a summary of the emails for each employee
- Remember any BLUE font is a hyperlink
- Clicking on the employees name will take you to the employee's dashboard

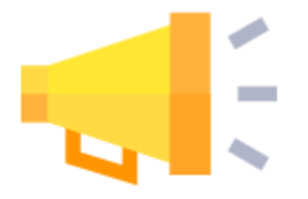

| Ν | otificatio    | าร                                                                                                    | Ŧ |   |
|---|---------------|----------------------------------------------------------------------------------------------------|---|---|
|   | NAME          | NOTIFICATION                                                                                                    |   |   |
| > | Pink<br>Black | Intermittent<br>301895523620001<br>Pink Black's medical<br>documentation on their<br><u>continuous LOA</u> claim is<br>needed by 01/27/2021 in order<br>to make a BENEFIT<br>EXTENSION determination. | × | ^ |
| > | Black<br>Blue | ADA Accommodation -<br>301897558630001<br>Black Blue's anticipated FULL<br>duty return to work date on<br>their ADA Accommodation and<br>Future Claim claim is<br>01/29/2021.                         | × | , |
|   |               | CLLT D!L!!!L.                                                                                                    |   |   |

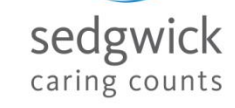

## Manager Dashboard-New Claim Notification Email

#### NEW CLAIM NOTICE

Name: EE Name Employee ID: Case #: 567825C14458 Work Related: No

This message is from Sedgwick, the administrator of UCI's Leave and Accommodations Programs.

EE Name has requested a leave beginning 02/22/2021. We have determined that EE Name leave request:

- Meets the FMLA's basic eligibility requirements.
- Is eligible for leave under the California Family Rights Act. Unless not permitted by law, approved leave that is covered under California Family Rights Act will run concurrently with any approved FMLA leave.

The leave is in a **pending** status awaiting receipt of the supporting documentation. Documentation is due 03/14/2021. A decision will typically be made 2 business days after documentation is received. You will be notified once a decision has been made.

#### Additional Resources

 You may check the status EE name claim using our online self-service tool, http://hr.uci.edu/sedgwick

#### We Are Here to Help

If you have any questions regarding this email, or need to provide any changes, you can reply to this email or call Sedgwick at (855) 922-2152, Monday through Friday 5 a.m. to 5 p.m. PT.

Sincerely,

Examiner first name. UCI Leave Center, managed by Sedgwick

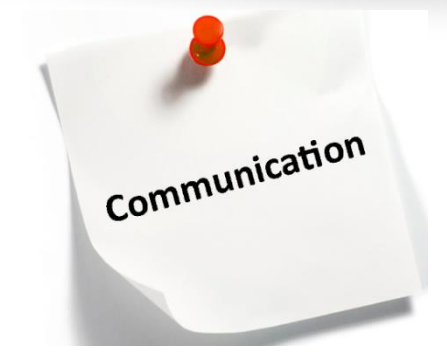

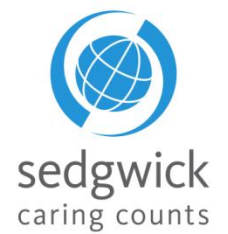

## Manager Dashboard-Filtering Notifications

Decision Due Date Employee Represented

End of the Plan Date Medical Due Date Notice of Appeal

Anticipated First Day of Absence

End of Approved Benefit Period

**±** FILTER

Anticipated Return to Work

Change of Appeal Status

**Claim Status Changes** 

| NAME NOTIFICATION                                                                                                    | tification | Eil    |                      |
|----------------------------------------------------------------------------------------------------|------------|--------|----------------------|
| <ul> <li>'s determination<br/>on their Continuous leave of<br/>absence will be made by<br/>2/9/2021.</li> <li>Continuous LOA-<br/>402101560F90001GI<br/>Continuous<br/>leave of absence is currently</li> </ul>  |            | IS 🔽   | ter Notifications    |
| <ul> <li>'s determination<br/>on their Continuous leave of<br/>absence will be made by<br/>2/9/2021.</li> <li>Continuous LOA -<br/>402101560F90001GI<br/>Continuous<br/>leave of absence is currently</li> </ul> | NÂME       | ио. 🤁  | Anticipated First Da |
| on their Continuous leave of<br>absence will be made by<br>2/9/2021.<br>Continuous LOA-<br>402101560F90001GI<br>Continuous<br>leave of absence is currently                                                      |            |        | Anticipated Return   |
| Absence will be made by<br>2/9/2021.<br>Continuous LOA -<br>402101560F90001GI<br>Continuous<br>leave of absence is currently                                                                                     |            | Inte 🔽 | Change of Appeal S   |
| Continuous LOA -<br>402101560F90001GI<br>Continuous<br>leave of absence is currently                                                                                                    |            | dor 🔽  | Claim in Litigation  |
| 402101560F90001GI<br>Continuous<br>leave of absence is currently                                                                                                    |            | lea 🔽  | Claim Status Chang   |
| Continuous<br>leave of absence is currently                                                                                                    |            | Cla 🔽  | Decision Due Date    |
| leave of absence is currently                                                                                                    |            |        | Employee Represer    |
| pending.                                                                                                    |            |        | End of Approved Be   |
| Continuous LOA -                                                                                                    |            |        | End of the Plan Date |
| 402101560F90001GI                                                                                                    |            |        | Medical Due Date     |
| anticipated                                                                                                    |            |        | Notice of Appeal     |
| Continuous leave of absence is<br>7/30/2021.                                                                                                    |            |        | ± FILTEI             |
| MORE 1                                                                                                    |            |        |                      |
| The "upside down Triangle" allows you to<br>filter by topic i.e. Medical due date,<br>Claim status changes, Anticipated RTW,                                                                                     |            |        |                      |

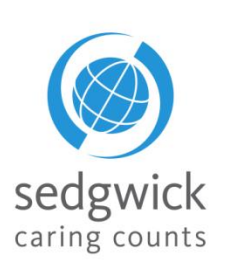

☑ MORE

© 2016 Sedgwick Claims Management Services, Inc. - Do not disclose or distribute.

## Manager Dashboard - Employees Off Work

The "Employees Off Work" section displays your employees who are currently off work, the type of claim that resulted in the absence, and the dates they will be absent.

| Emp | loyees Off W     | /ork              |            |            |
|-----|------------------|-------------------|------------|------------|
|     | NAME             | CLAIM TYPE        | FROM       | то         |
|     | Tan<br>Burgundy  | Continuous LOA -  | 12/01/2020 | 01/25/2021 |
|     | Scarlet<br>Lemon | ADA Accommodation | 11/21/2020 | 12/05/2020 |
|     | Black Blue       | ADA Accommodation | 11/19/2020 | 01/25/2021 |
| >   | Silver Red       | Continuous LOA -  | 10/24/2020 | 01/16/2021 |
|     |                  |                   |            |            |
|     |                  |                   |            |            |

## Manager Dashboard - Confirm Return To Work

From this section, you can confirm State that an employee has actually returned to the workplace, update their **Return to Work Date** for indicate that the **Employee Has Not Returned** state.

 This may be Submitted to Sedgwick via email to <u>claimdocuments@sedgwick.com</u>, uploaded to mySedgwick, or faxed to 855-800-5116

#### Confirm RTW

- Click the check mark icon under the "Confirm" header
- 2. Confirmation screen will pop up
- 3. Select Ok if correct/Back to change

#### Update RTW

- 1. Click the calendar icon next to the listed RTW date
- 2. Click the checkmark to confirm
- 3. Confirmation screen will pop up
- 4. Select Ok if correct/Back to change

#### Notify Examiner that Employee has not <u>RTW</u>

- 1. Click the calendar icon next to the listed RTW date
- 2. Confirmation screen will pop up
- 3. Select Ok if correct/Back to change

| C | onfirm R        | eturn To Work     |            |          |         |              |  |
|---|-----------------|-------------------|------------|----------|---------|--------------|--|
|   | NAME            | CLAIM             | RETURN TO  |          | CONFIRM | EMPLOYEE HAS |  |
|   |                 | TYPE              | WORK DATE  |          |         | NOT RETURNED |  |
|   | Azure<br>Bronze | Continuous<br>LOA | 11/30/2020 | <b>#</b> | 0       | ×            |  |

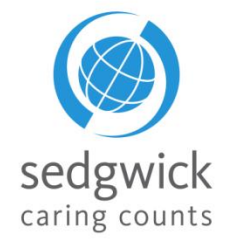

1.3

## Manager Dashboard-Return To Work Notification Email

### **RTW CONFIRMATION REQUEST**

Name:EE Name Employee ID: 10304698 Case #: C101200942700008TC

This message is from Sedgwick, the administrator of UCI's Leave and Accommodations Programs.

EE Name was scheduled to return to work on 01/07/2021.

### What You Need to Do

Reply to this email to confirm EE Name returned to work as scheduled on 01/07/2021.

### Additional Resources

 You may check the status of EE Name claim using our online self-service tool, <u>http://hr.uci.edu/sedgwick</u>

### We Are Here to Help

If you have any questions regarding this email, or need to provide any changes, you can reply to this email or call Sedgwick at (855) 922-2152, Monday through Friday 5 a.m. to 5 p.m. PT.

Sincerely,

Alexandrea G. UCI Leave Center, managed by Sedgwick

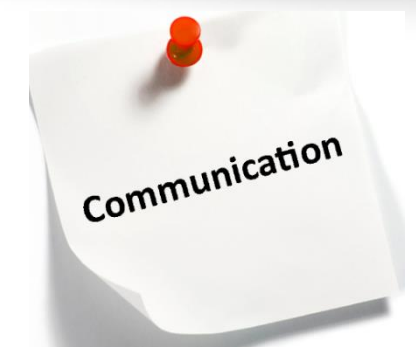

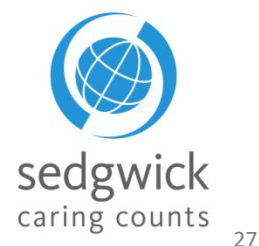

## Manager Dashboard - Search For An Employee

The **Search** section allows you to search for a specific employee to view their employee dashboard and other important information like claim(s) status and leave balances or file a new claim on their behalf. You can search by:

- First Name
- Last Name
- Employee ID
- Claim Number

Click **Advanced Search** to access additional search options such as the type of claim, dates, claim status, and sub status. You can also search by leave absence status and cause, allowing you to identify leaves that are not associated with other types of claims such as disability claims.

| Search for an Employe | ee       |
|-----------------------|----------|
| First Name<br>Tammy   |          |
| Last Name<br>Timeaway |          |
| Employee ID           |          |
| Claim Number          |          |
| Q ADVANCED SEARCH     | ØCLEAR   |
|                       | O SEARCH |

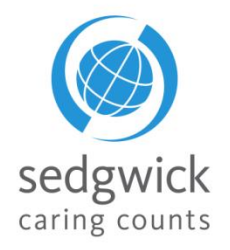

The search results provide information about claims matching your criteria as well as features for working with those claims directly:

- Name: Click the employee's name to open the Manager's view of the Employee Dashboard where you can view any Tasks Requiring Attention as well as their Leave Calendar, Communication Center, and Activity Stream
- **Claim Number**: Click the claim number to open the Claim Overview page and view details about the claim
- Start A New Claim: Create a new claim for those employees returned in the search results who do not yet have a claim
- Export: Click the Select One drop-down menu below the search results list and choose whether to save your results as a PDF or CSV file, then click **±** EXPORT

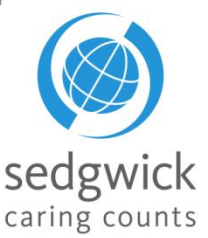

## **Manager Dashboard-Open Accommodations**

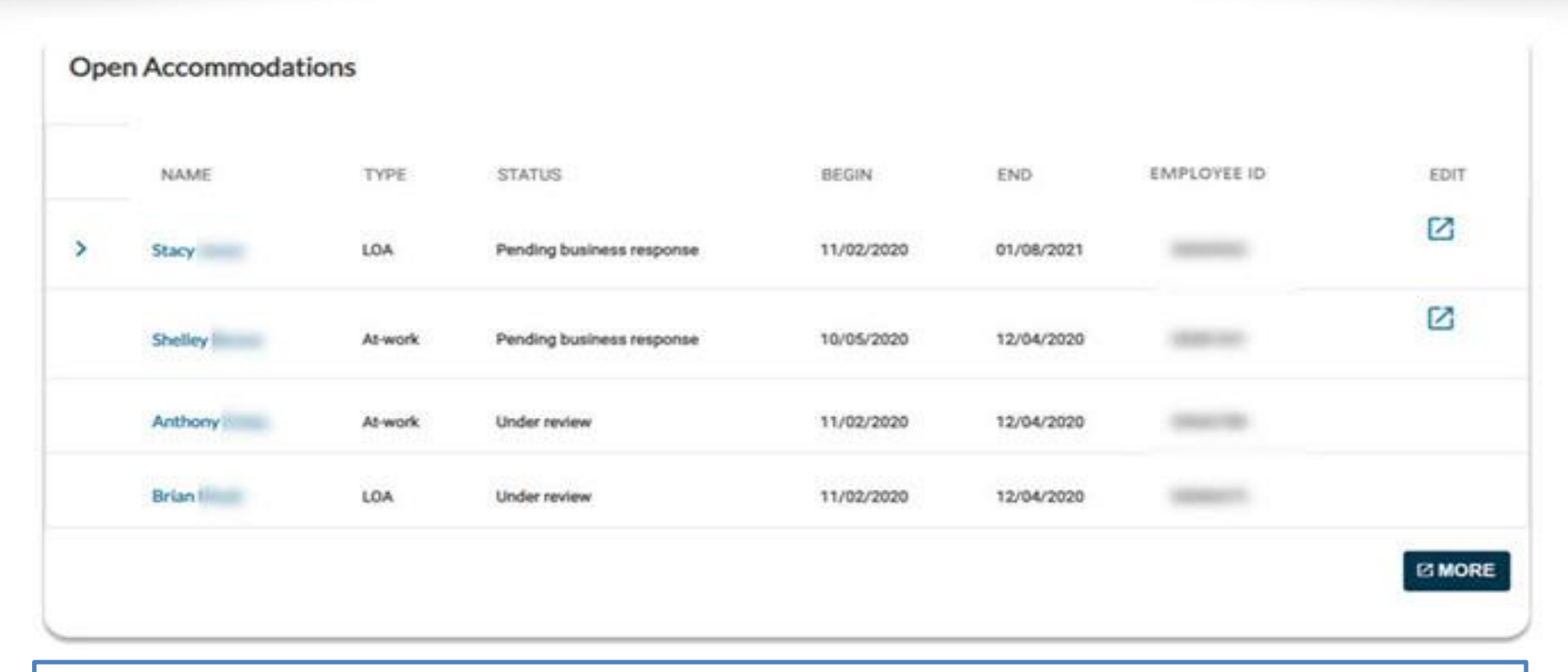

- Managers can approve or reject accommodation decisions and job functions on ADA
- accommodation request claims through a new Open Accommodations section of the manager dashboard.
- Transitional Work Agreement must be signed

sedgwick

## **Manager Dashboard - Communication Center**

The Communication Center enables you to communicate directly with the claim specialist through mySedgwick.

- Click **Open** Click **Open** Cli
- Type your question or message to the claim specialist in the text box at the bottom of the section.
- The Claim Specialist will be notified of the message and should respond within one business day.
- A response from the Claim Specialist will be indicated under New Messages
- Employee will **NOT** see communications between Mgr. and Examiner.
- Communication will be hidden once claim is closed.

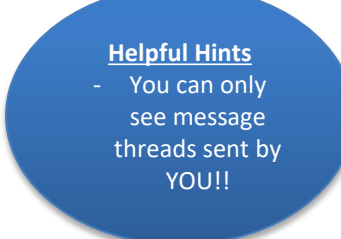

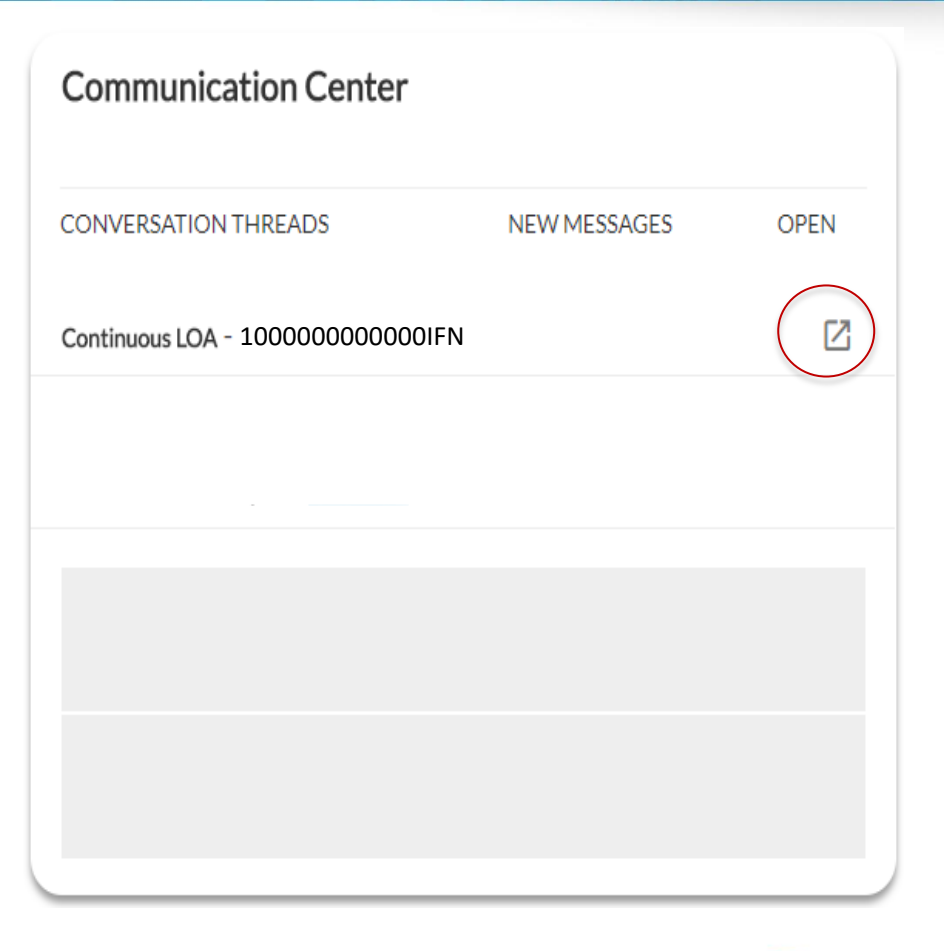

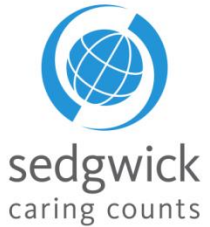

The Learning Center is a document library offering information to assist and educate you throughout the claim process.

Click Visit The Learning Center to open the Learning Center and read about Disability, Leaves, or Accommodations. Using the "Navigate to..." drop down menu, you can go directly to the specific detail you are looking for.

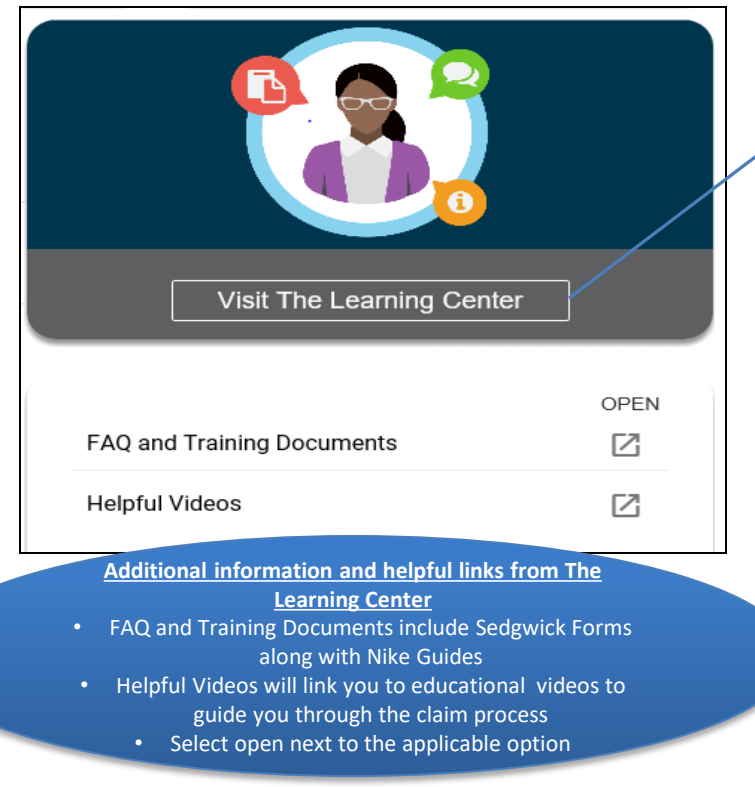

| Learning Center                                                                                         | Navigate to                      | ×                        |
|----------------------------------------------------------------------------------------------------|----------------------------------|--------------------------|
| -                                                                                                    | ADA                              |                          |
|                                                                                                    | Introduction                     |                          |
|                                                                                                    | ADA Details                      |                          |
| Introduction                                                                                            | ADA Submitting Claim Information | $\rightarrow$            |
|                                                                                                    | ADA What's Next?                 |                          |
|                                                                                                    | ADA After The Decision is Made   |                          |
| ADA is a federal law that says an employer has to reasonably accommodate a(n) employee when they have a | FMLA                             | ondition impacting their |

ability to perform their essential job functions - presuming that the accommodation doesn't present the employi

### What does ADA really mean?

If a(n) employee has a condition that is impacting their ability to perform his or her essential job functions, the employer must review the situation to determine if there are accommodations that can be made that will allow that employee to successfully perform those job functions. It is important to remember that an accommodation should only be implemented if it assists the employees in successfully performing the job's essential functions. For example, if one of the essential job functions of a specific job is to lift up to 50 pounds, and the accommodation the employee has requested is to limit their lifting responsibilities to a maximum of 20 pounds, the ADA doesn't require the employer to grant that accommodation because the employee is unable to perform an essential function of the job. Accommodations are not about changing the requirements of the job, but rather, reviewing the employee's specific limitation and exploring whether there is an agreed-upon accommodation that will allow them to perform the job. ADA may apply on its own, or it may follow any one of several different benefits, such as a short term disability leave, workers' compensation claim or other leave of absence.

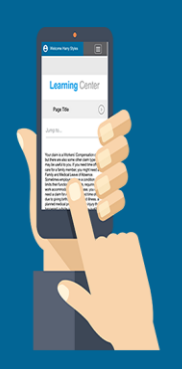

## Manager Dashboard-Submitting A Claim On Behalf Of An Employee

You can file a claim on behalf of your employee from the Landing Page of the Manager Dashboard

| ۱e | w Claims     |                   |                                                             |                                                         | (                   | 1)                                 |              |
|----|--------------|-------------------|-------------------------------------------------------------|---------------------------------------------------------|---------------------|------------------------------------|--------------|
|    | NAME         | CLAIM<br>TYPE     | LAST DAY WORKED                                             | FIRST DAY OF<br>ABSENCE                                 | HOURS               | DATE<br>REPORTED<br>TO<br>SEDGWICK | CONFIRMATION |
|    | Silver Tan   | linte rmi the rit | 08/20/2018                                                  | 08/20/2018                                              |                     | 03/18/2016                         | 0            |
|    | Azure Bronze | Intermittent      | 06/24/2018                                                  | 06/25/2018 🛗                                            |                     | 06/24/2018                         | ٢            |
|    |              |                   |                                                             |                                                         |                     |                                    |              |
|    |              |                   |                                                             |                                                         |                     |                                    |              |
|    |              |                   |                                                             |                                                         |                     |                                    |              |
|    |              |                   | Report Empl<br>Need to report a new<br>claim by clicking he | oyee's New Claim<br>w claim for an employee? You<br>ne. | can start their new |                                    |              |
|    |              |                   |                                                             |                                                         |                     |                                    |              |
|    |              |                   |                                                             |                                                         |                     |                                    |              |
|    |              |                   |                                                             |                                                         |                     |                                    | SP           |

caring

## Report a Claim

## Questions

|                                             | ^ |
|---------------------------------------------|---|
| Search                                      |   |
|                                             |   |
| Nork-related injury or illness              |   |
|                                             |   |
|                                             |   |
| liness                                      |   |
| Pregnancy                                   |   |
| Bond with newborn, adopted, or foster child |   |

sedgwick caring counts

© 2016 Sedgwick Claims Management Services, Inc. - Do not disclose or distribute.

## Report a Claim

## Questions

What Is The Type Of Claim Or Absence You Are Reporting?

\* Required

CANCEL

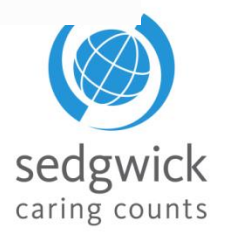

v

© 2016 Sedgwick Claims Management Services, Inc. - Do not disclose or distribute.

## Absence Reporting

## **Employee Information**

First Name ≭

Last Name 苯

Phone Number 苯

May We Leave A Voice Message Regarding This Claim? 🗱

| Employee Information  |  |  |  |  |  |
|-----------------------|--|--|--|--|--|
| Absence Information   |  |  |  |  |  |
| Work Schedule Details |  |  |  |  |  |
| Comments/Remarks      |  |  |  |  |  |
| CANCEL                |  |  |  |  |  |

36

## **Employee Dashboard**

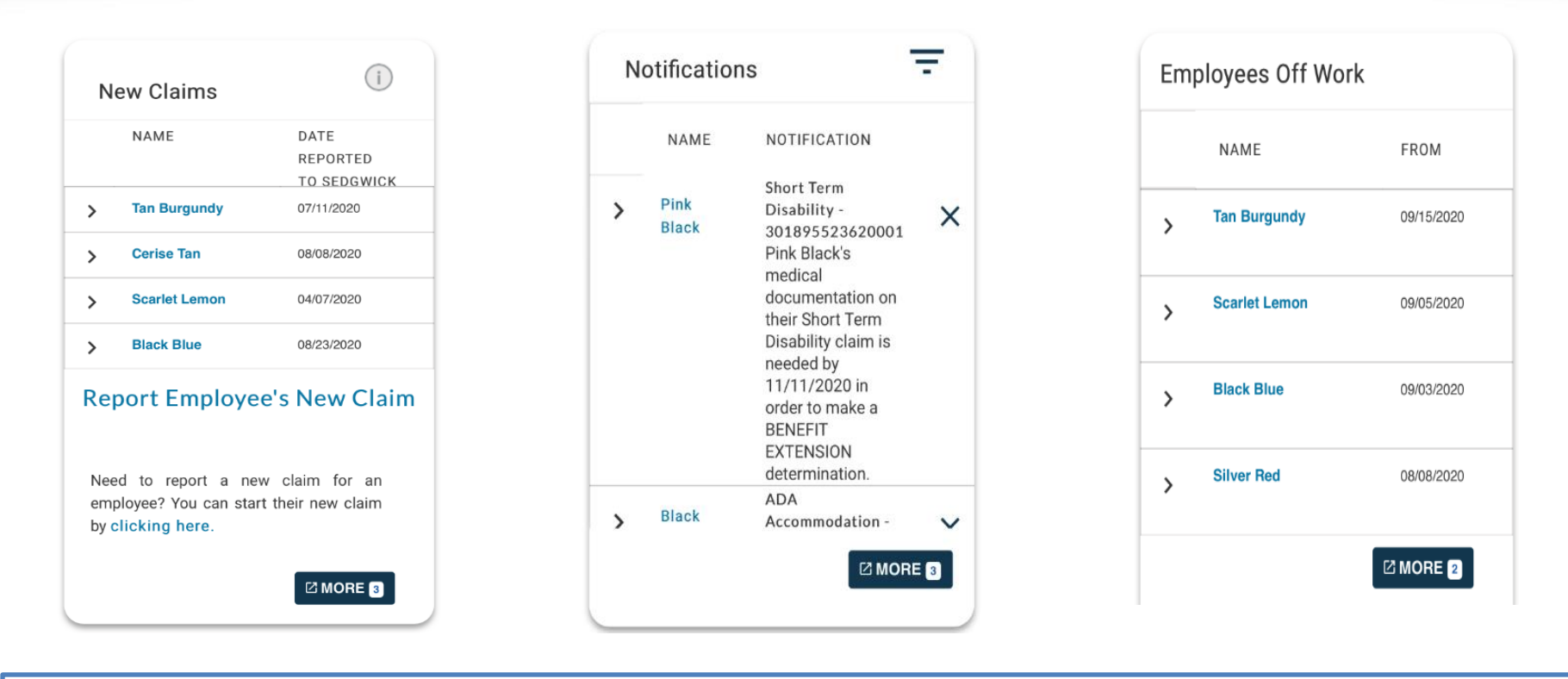

## Remember

Click on the **BLUE** font and that will take you to the Employee's Dashboard-Claim Overview

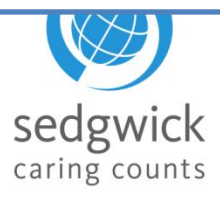

## The overview section provides a quick view of important facts being used to process the selected claim

- Details
  - Links to helpful videos
  - Important dates based on the type of claim selected such as; Leave Begin and End, Leave Exhaustion, Next Medical Due, Date if Initial Interaction
  - Calendar which displays time away from work related to the claim you are viewing (Reminder: Click "More" to expand beyond the current week) (Leave of Absence)
- Certifications (LOA)
  - Provides important dates related to certification such as dates sent, received, reviewed and due

- Leave Balances (LOA)
  - Shows how much time has been used of a Leave Policy and the exhaust date
- Work Schedule (LOA)
  - Includes schedule that we have on file
- Accommodations (ADA)
  - Details of the accommodation
  - Outcome Date and
     Description
  - Calendar which displays approved days under ADA

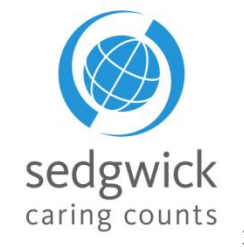

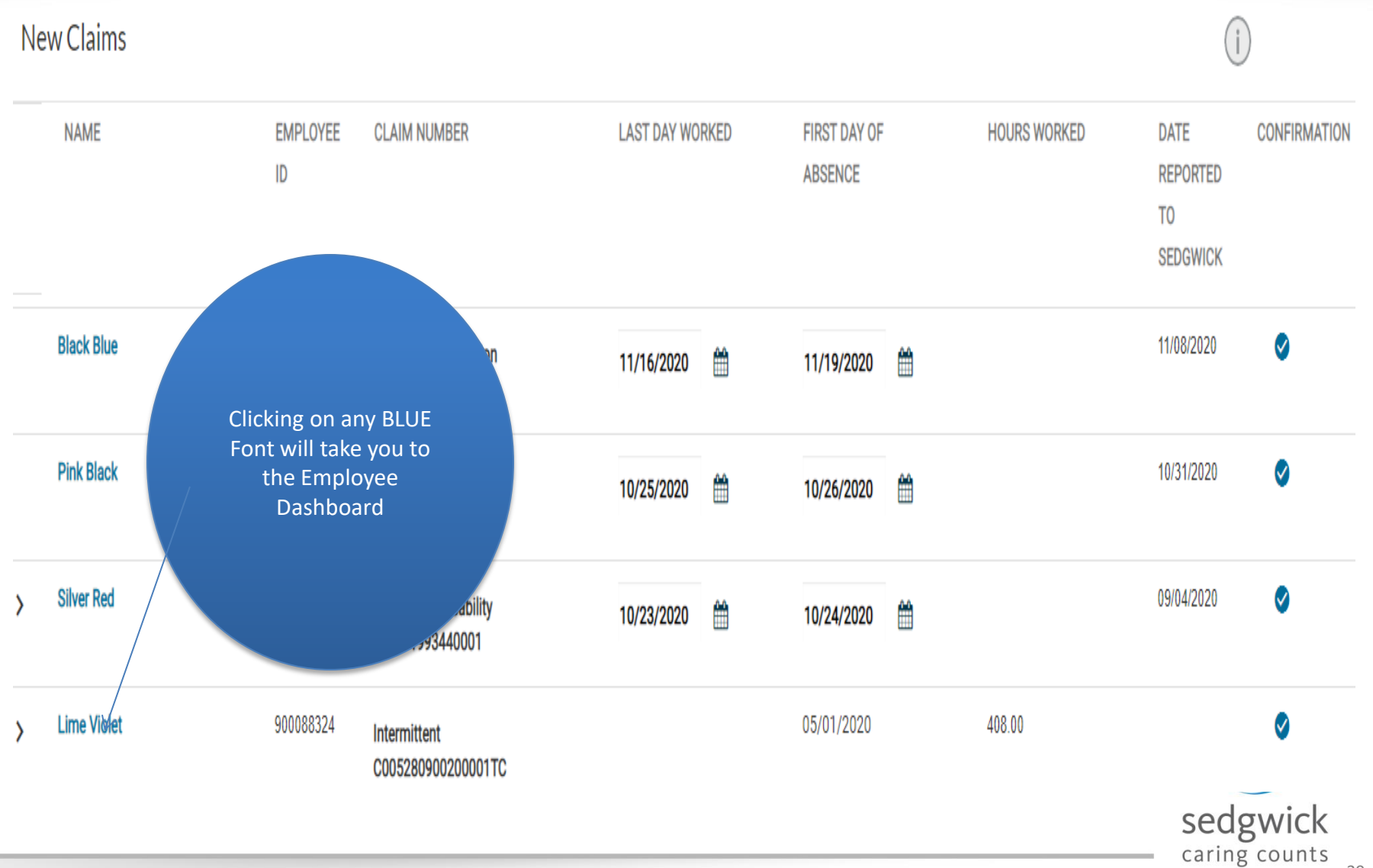

## **Employee Dashboard-Viewing ALL Open Or Pending Leaves**

### Landing Page on the Employee's Dashboard

O You are viewing Lime Violet's Employee Dashboard

Tasks Needing Attention

4 🗸

| Lime Violet' | s Claims                          |                    |                 |                       |                 |
|--------------|-----------------------------------|--------------------|-----------------|-----------------------|-----------------|
| BEGIN DATE   | TYPE                              | CLAIM NUMBER       | STATUS          | REPORT RETURN TO WORK | LEARNING CENTER |
| 5/10/2021    | Continuous LOA - Employee Medical | C001220900200001TC | Open - Approved | 1                     | \$              |
| 5/1/2020     | Intermittent - Employee Medical   | C005280900200001TC | Open - Pending  |                       | \$              |
|              |                                   |                    |                 |                       |                 |
|              |                                   |                    |                 |                       | seag            |

© 2016 Sedgwick Claims Management Services, Inc. - Do not disclose or distribute.

caring counts

## **Employee Dashboard-Tasks Needing Attention**

Once on the Employee's Dashboard you will be able to view all Tasks for the employee

| Tas  | Tasks Needing Attention 6 ~ |   |  |  |  |  |  |  |  |
|------|-----------------------------|---|--|--|--|--|--|--|--|
| Tasl | ks Needing Attention        | 4 |  |  |  |  |  |  |  |
| >    | NEW CLAIMS                  | 2 |  |  |  |  |  |  |  |
| >    | NOTIFICATIONS               | 2 |  |  |  |  |  |  |  |
|      | CONFIRM RETURN TO WORK      | 0 |  |  |  |  |  |  |  |

These groups provide the same information and functionality as their corresponding sections on the Manager Dashboard.

Completing a task removes it from this task list as well as the Manager Dashboard.

© 2016 Sedgwick Claims Management Services, Inc. - Do not disclose or distribute

3

## Employee Dashboard-Expanding the New Claim Tasks Needing Attention

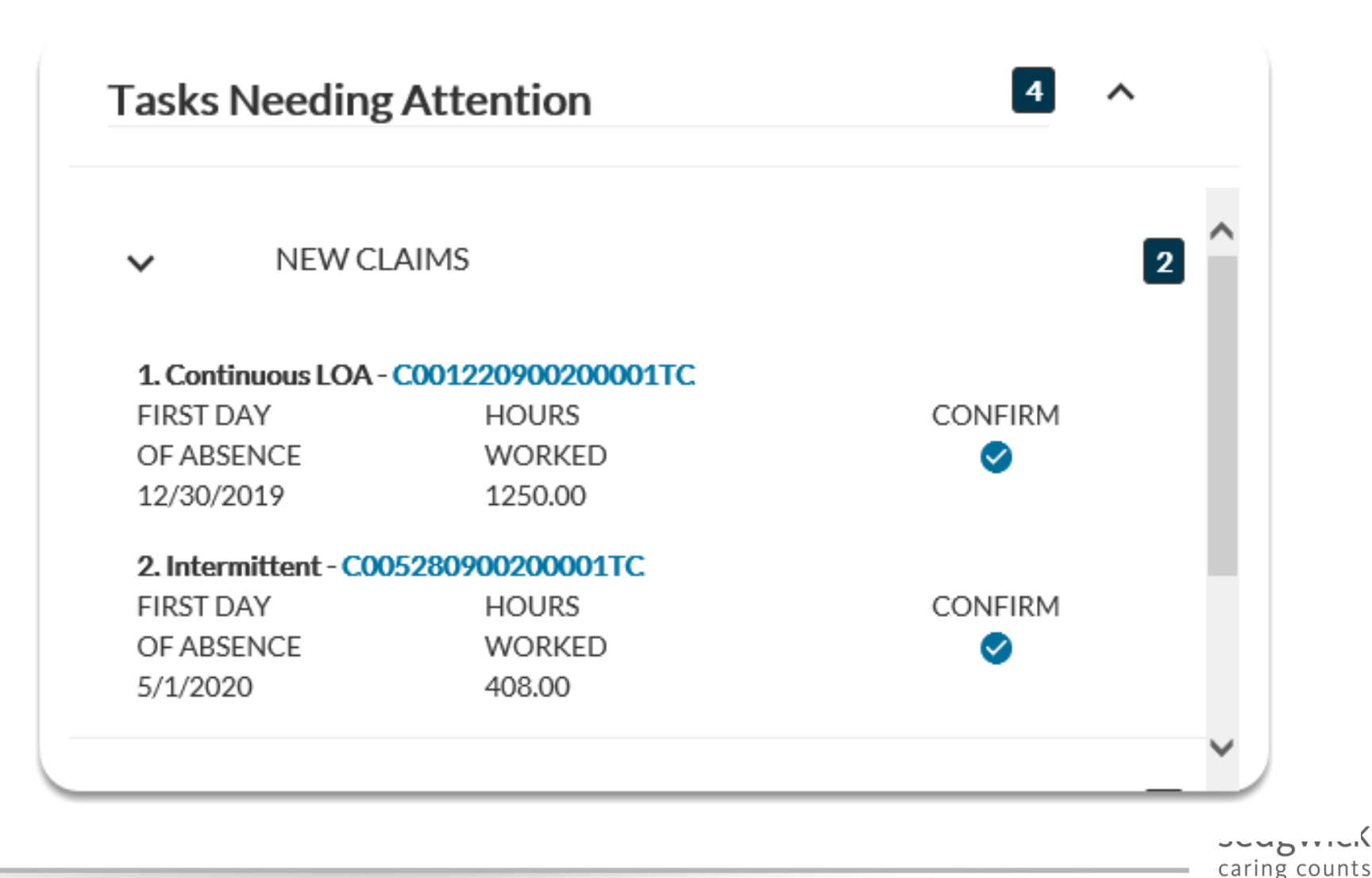

Clicking on graduate hat will bring you to the learning center.

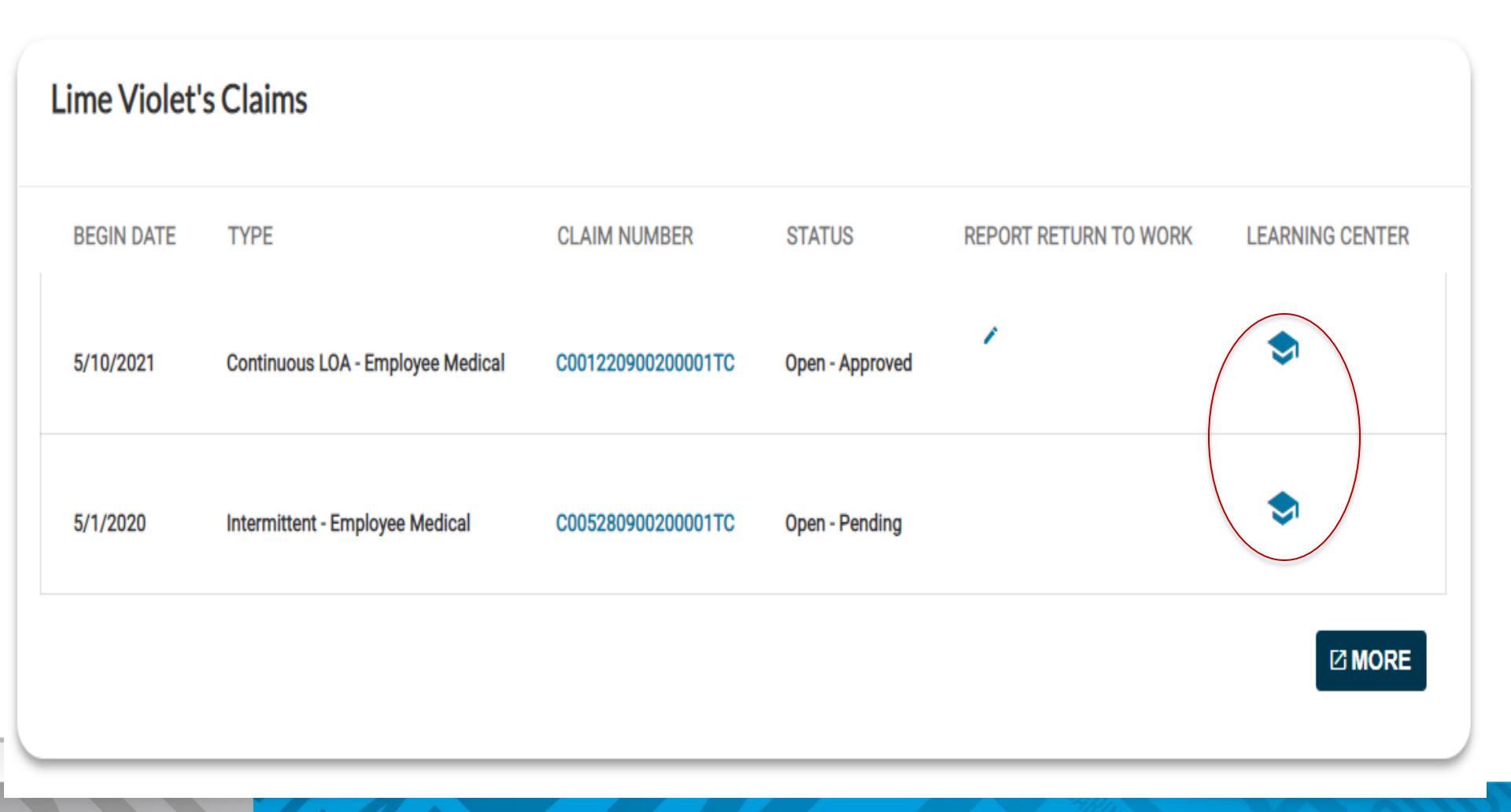

## **Employee Dashboard-Inside Leave Claim**

Select a claim to view the Claim Overview

"I would like to ... "

Access the drop down to select different actions based on the type of claim you are viewing. Options include uploading documents, reporting a return to work, reporting absences,

etc....

"Select claim ... "

Access the drop down to select other claims under the Employee's name

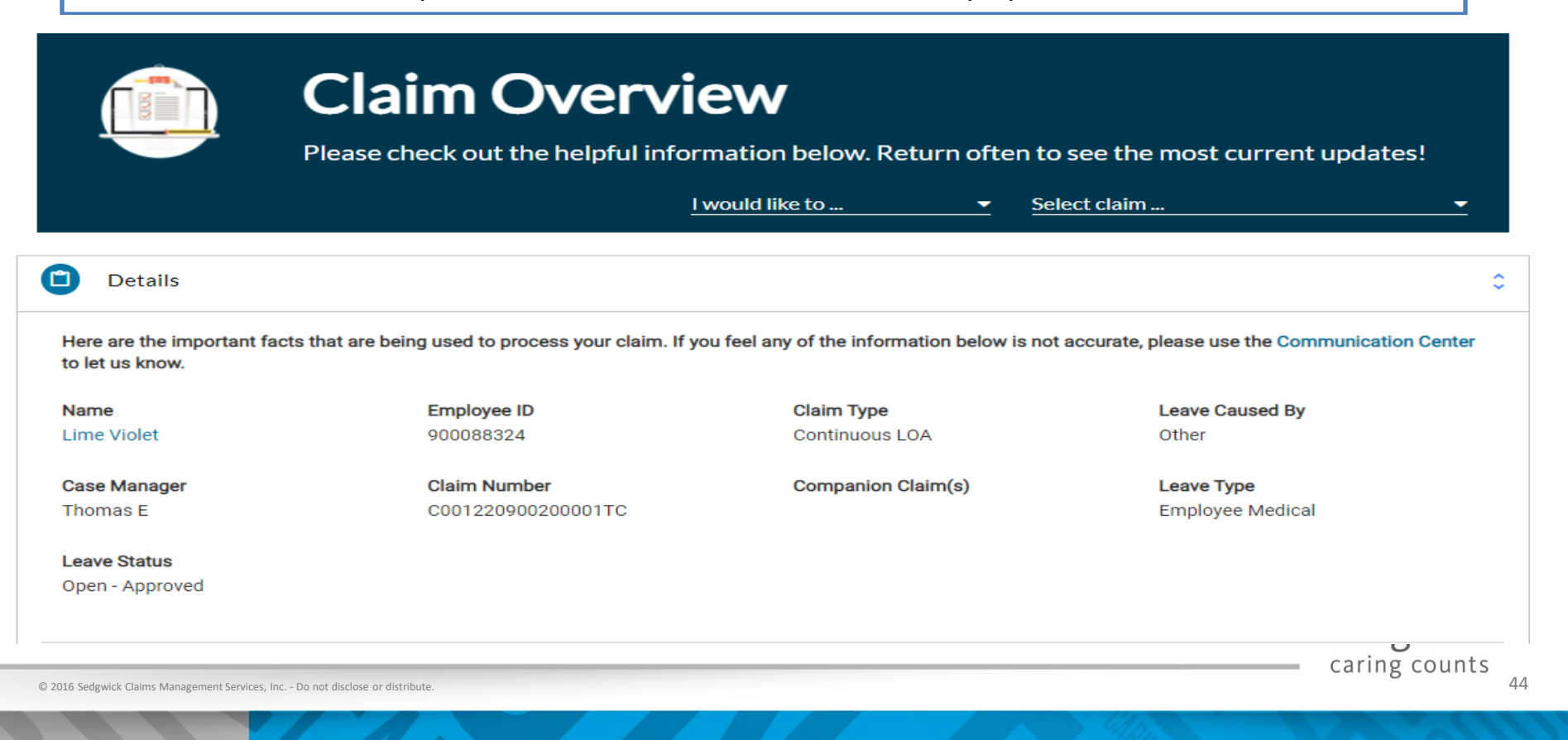

## **Employee Dashboard for Managers - Claims Calendar**

- Click an absence on the calendar to view its status and see the related claim number.
- Calendar detail may be exported to CSV or PDF for a specified range
- Select "More" To expand the Calendar to a monthly view

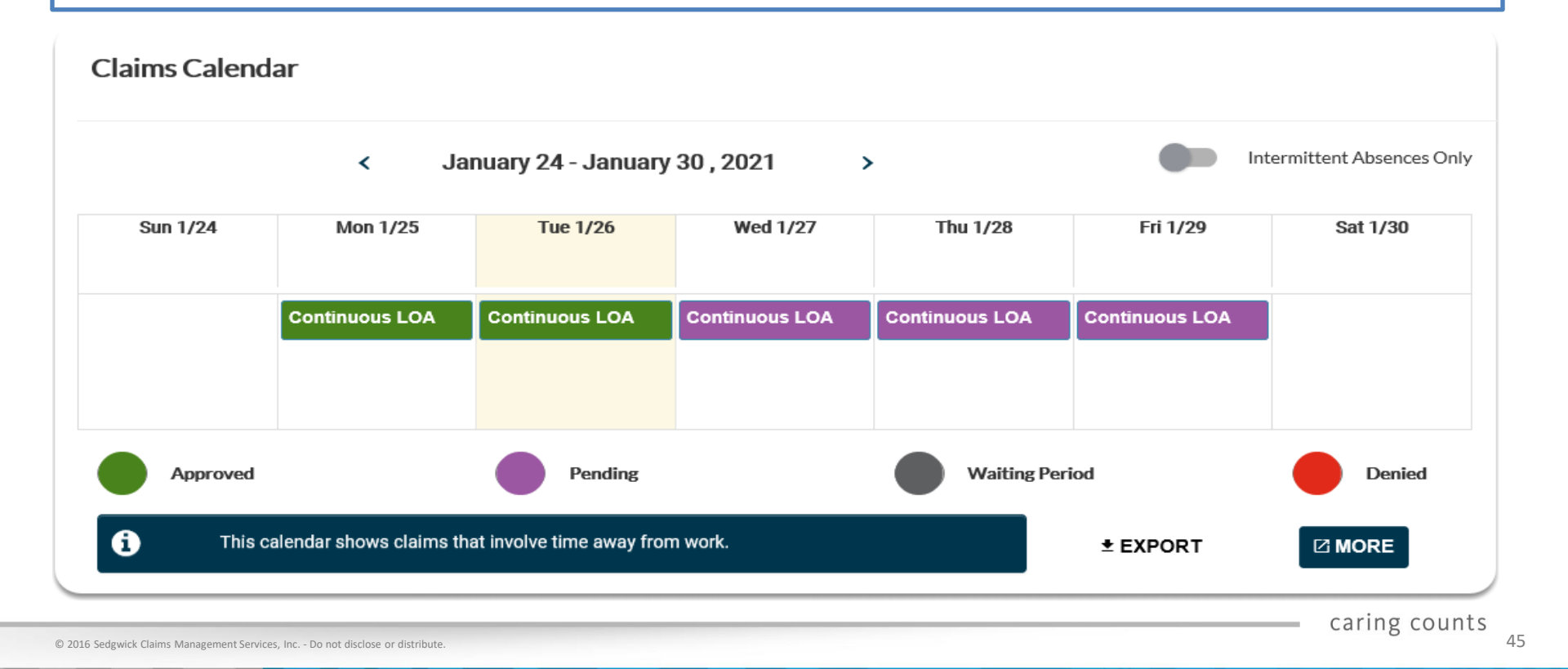

## **Employee Dashboard for Managers - Claims Calendar**

46

| Claims Calendar                                       |                                                                                                    |                                                                                                    | ×                         |
|-------------------------------------------------------|----------------------------------------------------------------------------------------------------|----------------------------------------------------------------------------------------------------|---------------------------|
| Your claim h<br>Continuous                            | nas been approved.<br>LOA - 100000000000001FN                                                                                                  |                                                                                                    | EXPAND/COLLAPSE           |
| Tammy Timeaw<br>Continuous LOA                        | ау                                                                                                    |                                                                                                    |                           |
| Claim Type<br>Continuous                              | Leave Type<br>Employee Medical                                                                                                    | Leave Status<br>Open - Approved - None                                                              | Leave Caused By<br>Other  |
| <                                                     |                                                                                                    |                                                                                                    | >                         |
| By clicking on a<br>show the curre<br>Click<br>inform | date in the Claims Calendar,<br>nt case status.<br>under the EXPAND/COLLAPSE<br>mation, and click to hide it ag<br>a blue claim number to view | a new window will populate<br>E heading to view additional<br>ain.<br>details related to that claim | e to<br>I claim           |
| © 2016 Sedgwick Claims Management Services, Inc.      | - Do not disclose or distribute.                                                                                                    |                                                                                                    | sedgwick<br>caring counts |

## **Employee Dashboard for Managers – Activity Stream**

- The Activity Stream provides the activity over the life of your claim
  - Keep track of claim updates
  - Note upcoming important dates from start to finish
  - Provides a timeline of activity including;
    - First date absent reported as xx/xx/xxxx
    - Date communications sent
    - Effective date of particular claim status
    - Dates for when medical is due

### **Activity Stream**

### 12/2/2019

#### B810150913100005TC

Your request for Continuous leave of absence has been approved.

### 11/16/2018

#### B867001134000101

Estimated FULL Return to Work date for your Paid Family Leave claim is 11/16/201 ...

### 11/15/2018

### 301655211230001

Estimated FULL Return to Work date for your Short Term Disability and Continuous lea ...

### 11/1/2018

#### B810150913100005TC

Federal Family and Medical Leave Act has been exhausted on your Continuous leave of ...

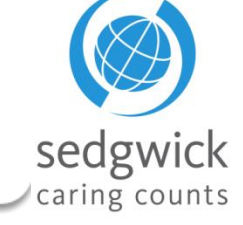

### Manager Dashboard-Assigning A Delegate

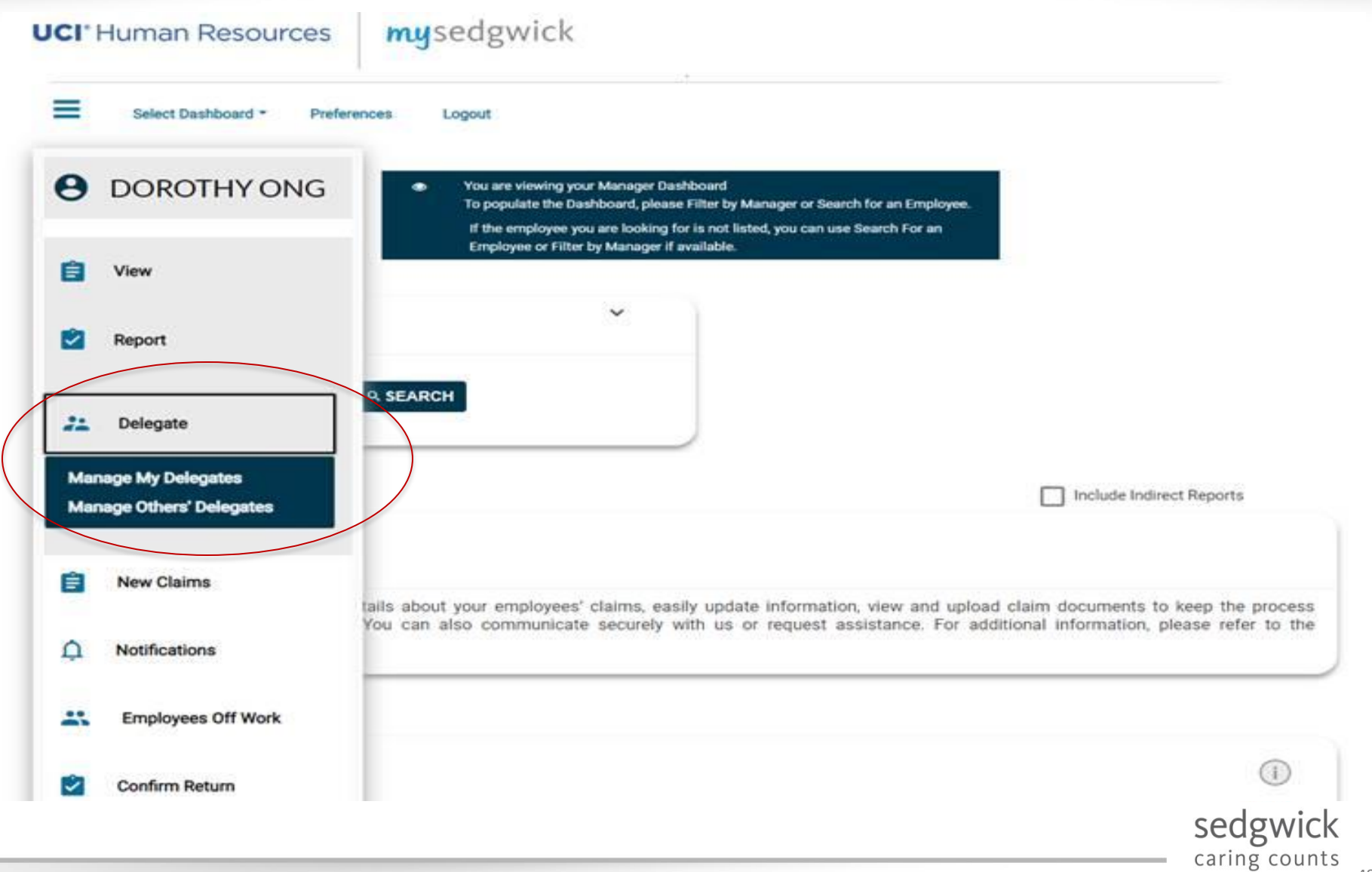

## Manager Dashboard-Assigning A Delegate

| Manage My Delegates |        |          | ,        |
|---------------------|--------|----------|----------|
| First Name          |        |          |          |
| Last Name           | -      |          |          |
| Employee ID         | -      |          |          |
| Hire Date           |        |          |          |
| MM - DD - YYYY      |        |          |          |
| My Delegates        | ØCLEAR | ✓ SEARCH | BACK     |
|                     |        |          | Seagwick |

## Manager Dashboard-Granting Permission

| Manage My D     | elegates      |                |               |                            |            |                                |        |             | ×                   |
|-----------------|---------------|----------------|---------------|----------------------------|------------|--------------------------------|--------|-------------|---------------------|
| ADD<br>DELEGATE | EMPLOYEE NAME | EMPLOYEE<br>ID | DATE<br>HIRED | DELEGATION PERIOD<br>START | DELEGATION | N PERIOD EDIT DELEG.<br>PERIOD | ATION  | PERMISSIONS | REMOVE<br>DELEGATES |
|                 | , Amber K     |                | 1/16/2017     | 1/18/2019                  | 1/18/2020  | 8                              |        | 1           | Ø                   |
|                 |               |                |               |                            |            | Select One                     | • ± EX | PORT        | <b>Н</b> ВАСК       |

### Click **Permissions** *i*. The Manage Permissions for <Name> pane opens:

| Manage My De                | elegates                          |                 | Manage Permissions for , Amber K               | ×              | ×                |             |                          |  |
|-----------------------------|-----------------------------------|-----------------|------------------------------------------------|----------------|------------------|-------------|--------------------------|--|
|                             |                                   |                 | Permission<br>Report an Intermittent Absence   | Grant          |                  | N           | ew Search Expand Filters |  |
| ADD<br>DELEGATE             | EMPLOYEE NAME                     | EMPLO<br>ID     | Length of time a delegate has remaining        |                | DELEGATION<br>DD | PERMISSIONS | REMOVE<br>DELEGATES      |  |
| 8                           | . Amber K                         |                 | Report a new Claim                             |                |                  | 1           | Ø                        |  |
|                             |                                   |                 | Receive email correspondence for claim updates |                |                  |             |                          |  |
|                             |                                   |                 | 0                                              | Close 🖌 🖌 Save | ×                | ± EXPORT    | BACK                     |  |
|                             |                                   |                 |                                                |                |                  |             |                          |  |
| © 2016 Sedgwick Claims Mana | agement Services, Inc Do not disc | lose or distrib | ute.                                           |                |                  |             | 50                       |  |

## Sedgwick – Key Terms

Claim Status Definitions

### Leave of Absence

- Open Pending
  - New case, eligibility under review
- Open Conditional
  - Eligibility confirmed future first day absent or we are awaiting certification
- Open Approved
  - Absence is approved and certified
- Closed Conditional
  - Intermittent time was requested however never taken
- Closed Cancelled
  - Duplicate Case, Employee requested cancelation or UCI advised to close an employer specific policy
- Closed Terminated
  - Separation of employment
- Closed Denied
  - Not eligible or Eligible but no certification received

#### <u>ADA</u>

- Open
- Closed

### **Disability**

Continues to be managed by Lincoln Financial

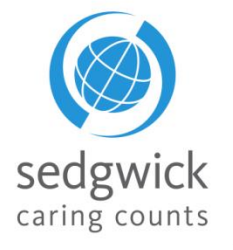

### **Tools and System Resources**

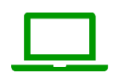

mySedgwick Online Portal

http://hr.uci.edu/sedgwick

Self-Service tool from your personal device or SMART phone available 24/7/365

**Documents** can be uploaded via mySedgwick

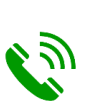

Leave/Accommoda tion Specialist: 6:00 a.m. - 7:00 p.m.

Pacific M-F

| Intake Center                                                                                                 | Fax, Email, and<br>Mail                                                                                                    |
|----------------------------------------------------------------------------------------------------|----------------------------------------------------------------------------------------------------|
| Call: 855-922-2152                                                                                            | To submit documents:                                                                                                    |
| *                                                                                                    | Upload: mysedgwick.com/UCI                                                                                                    |
| Interactive Voice<br>Response (IVR):                                                                          | <b>Toll Free Fax Number</b> : 855-800-<br>5116                                                                                                    |
| 24/7/365 days per<br>year<br>Service Center<br>Hours of<br>Operation: 5:00<br>a.m. – 5:00 p.m.<br>Pacific M-F | Mailing Address: Sedgwick Claim<br>Management Services, Inc.<br>PO BOX 14648<br>Lexington, KY 40512-4648<br>Email:<br>Claimdocuments@sedgwick.com |
| Speak with                                                                                                    |                                                                                                    |

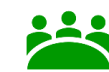

**Employer Services** 

Call: 855-922-2152

Team and Interactive voice available to address inquiries related:

### • Pay Integration

- State Benefits continuation
- Return to work system access

### **UCI HR Leave Page**

https://hr.uci.edu/partners hip/benefits/leaveadm/

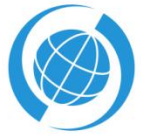

caring counts

\*The Interactive voice response systems for both the internal and external teams are connected. Employees will be able to navigate to either the internal or external team members per their inquiry angedgwick

needs

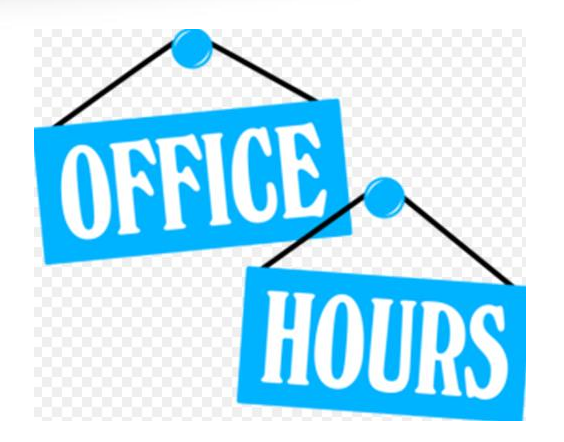

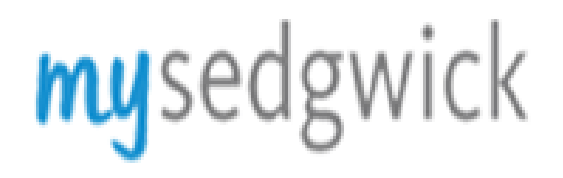

**During the month of February** 

Every Tuesday 4:00PM-5:00PM PT

**L** Every Wednesday 9:00AM-10:00AM PT

Just send me an email and I will schedule time Francine.mondone@sedgwick.com

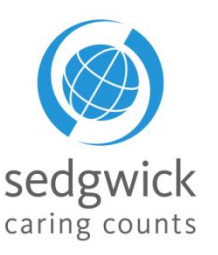

## Quick Reference-Topic By Slide Number

| Торіс                                                      | Slide Number(s) |
|------------------------------------------------------------|-----------------|
| What's New for Leave Administration                        | 3               |
| What's Not Changing                                        | 4               |
| What is mySedgwick                                         | 5               |
| Signing on to mySedgwick                                   | 6               |
| Manager Dashboard Header                                   | 7 through 12    |
| Manager Dashboard Filter by Manager                        | 13 & 14         |
| Manager Dashboard - New Claims Section                     | 15 & 21         |
| Manager Dashboard – Notifications                          | 22 through 24   |
| Manager Dashboard - Employees Off Work Section             | 25              |
| Manager Dashboard - Confirm Return to Work Section         | 26 & 27         |
| Manager Dashboard-Search For An Employee                   | 28 & 29         |
| Manager Dashboard-Open Accommodations                      | 30              |
| Manager Dashboard - Communication Center                   | 31              |
| Manager Dashboard - Learning Center                        | 32              |
| Manager Dashboard- Reporting a Claim on Behalf of Employee | 33 through 36   |
| Employee Dashboard                                         | 37 through 40   |
| Employee Dashboard for Managers - Tasks                    | 41 & 42         |
| Employee Dashboard- Employee Claims                        | 43              |
| Employee Dashboard for Managers-Claim Overview             | 44              |
| Employee Dashboard for Managers - Claims Calendar          | 45 & 46         |
| Employee Dashboard- Activity Stream                        | 47              |
| Manager Dashboard-Assigning a Delegate                     | 48 through 50   |
| Sedgwick Key Terms -                                       | 51              |
| Tools and Resources                                        | 52 sedawick     |
| Office Hours                                               | 53 SCUGWICK     |

© 2016 Sedgwick Claims Management Services, Inc. - Do not disclose or distribute.

54

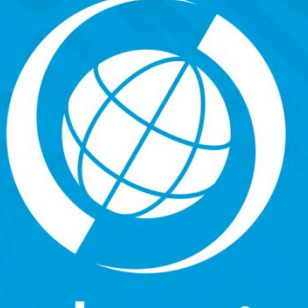

sedgwick caring counts

# **Questions?**